# Customization + extensibility Part of "Introduction to Positron" workshop

**Posit Software, PBC** 

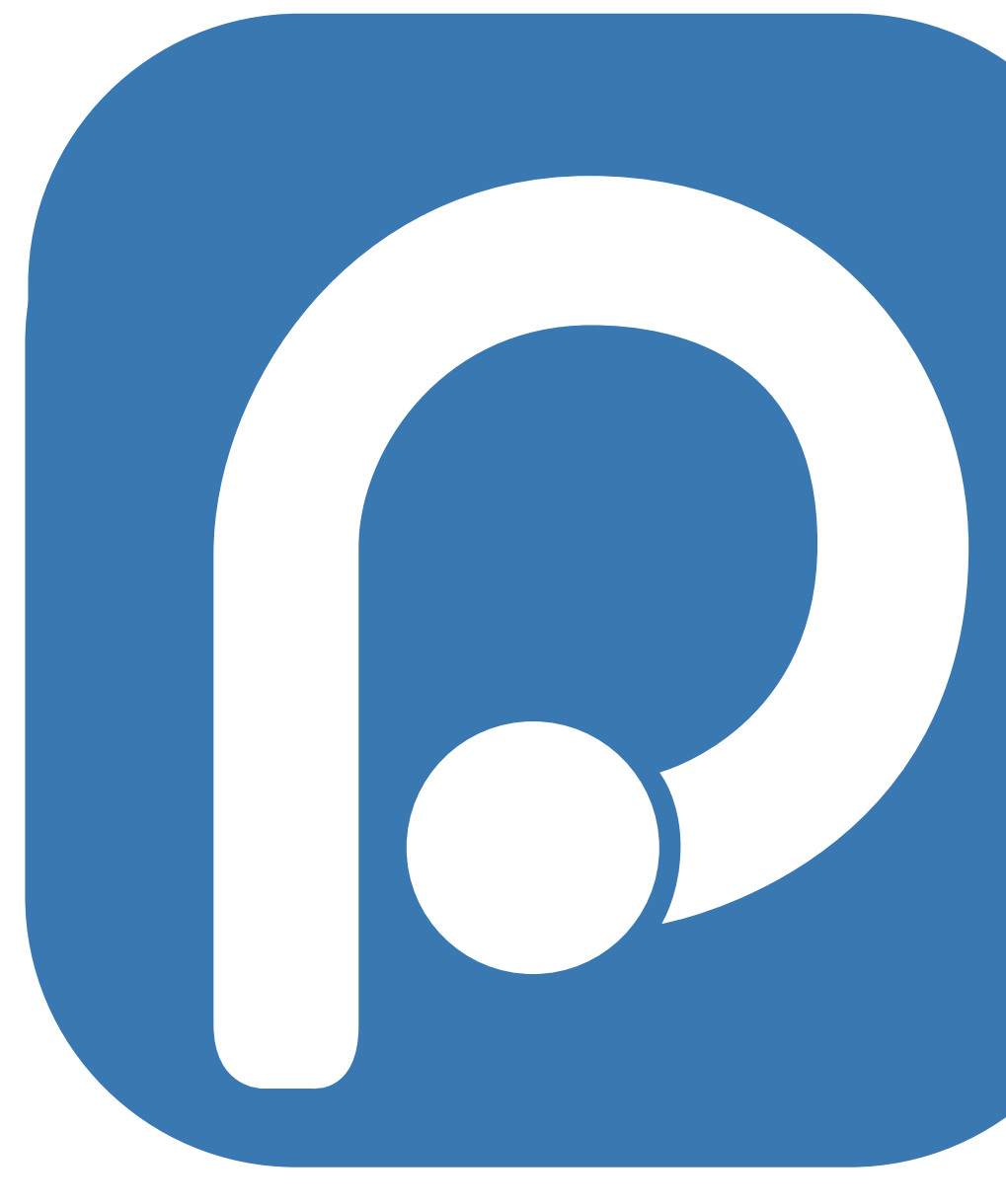

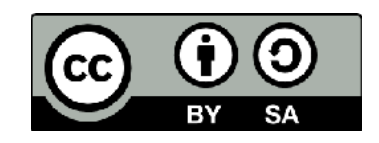

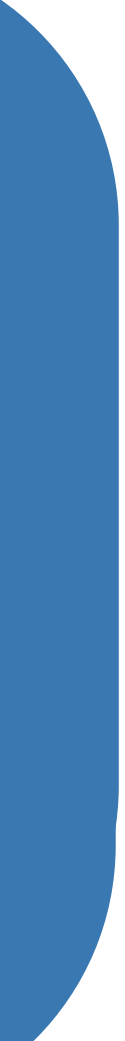

# Settings

### Settings

- Nearly every part of Positron's editor, user interface, and functional behavior has customizable options. • Settings can be customized at two different scopes:
  - **User settings:** Settings that apply globally to any instance of Positron you open.
  - Workspace settings: Settings stored inside your workspace (folder) and only apply when the workspace is opened.
- Positron stores setting values in a settings JSON file.
- Settings can be changed by:
  - editing the settings JSON file or
  - using the Settings editor interface

# Updating user settings

To update using the UI:

- In the Command Palette: Preferences: Open User Settings
- In the top menu: *Positron > Settings... > Settings*

|          |                                                          | Settings — positron-workshop-project                                                                    | 08 🔲                          |         |
|----------|----------------------------------------------------------|----------------------------------------------------------------------------------------------------|-------------------------------|---------|
| 🕀 New    | 🔹 🖻 Open 🔹 📙 🗐                                           | < > Q Search ~ (R 4.5.0)                                                                                | 🖻 positron-workshop-pro       | oject 🗸 |
| Ċ)       |                                                          |                                                                                                    | ů (۱)                         | ⊡ …     |
|          | Search settings                                          |                                                                                                    |                               | ▼ \     |
| દુહ      | User Workspace                                           |                                                                                                    |                               |         |
| da<br>œ  | Commonly Used <ul> <li>Text Editor</li> </ul>            | Commonly Used                                                                                           |                               | - 1     |
| ₿        | > Workbench                                              | Files: Auto Save                                                                                        |                               |         |
| Ē        | <ul><li>&gt; Features</li><li>&gt; Application</li></ul> | Controls auto save of editors that have unsaved changes.                                                |                               |         |
| Д        | > Security<br>Interpreters                               | Editor: Font Size                                                                                       |                               | - 1     |
|          | > Extensions                                             | Controls the font size in pixels. 12                                                                    |                               |         |
|          |                                                          | Editor: Font Family                                                                                     |                               |         |
| <u>@</u> |                                                          | Controls the font family.                                                                               |                               |         |
|          |                                                          | Menlo, Monaco, 'Courier New', monospace                                                                 |                               |         |
|          |                                                          | Editor: Tab Size (Modified elsewhere)                                                                   |                               |         |
|          |                                                          | The number of spaces a tab is equal to. This setting is overridden based on the file contents when Edit | or: Detect Indentation is on. |         |
|          |                                                          | 4                                                                                                    |                               |         |
| 8        |                                                          | Editor: Render Whitespace                                                                               |                               |         |
| 503      |                                                          | Controls how the editor should render whitespace characters.                                            |                               | _       |
| 245      | CONSOLE TERMINAL PROBLEMS                                | OUTPUT PORTS DEBUG CONSOLE                                                                              |                               | ×       |
| S S      | ° main ↔ 🛞 0 🛆 0 Quarto: 1.8.11                          |                                                                                                    | Screen Reader Optimized       | œ ↓     |

### To edit the JSON file: In the Command Palette: Preferences: Open User Settings (JSON)

| •••                                   | settings.json — positron-workshop-proj                                                                                                    | ject 08 🔲 🖵 🗍                                     |
|---------------------------------------|----------------------------------------------------------------------------------------------------|---------------------------------------------------|
| 🕀 New                                 | ▼   🗗 Open ▼   🗒 🗊 < > 🔍 Search ∨                                                                                                    | R 4.5.0 🖻 positron-workshop-project 🗸             |
| Q                                     | {} settings.json ×                                                                                                    |                                                   |
| Q<br>20<br>20<br>20<br>20<br>20<br>10 | <pre>Users &gt; mine &gt; Library &gt; Application Support &gt; Positron &gt; User &gt; {} settings.json &gt; </pre> 1 // Settings imported from Visual Studio Code 2 { 3         "quarto.visualEditor.markdownWrap": "sentence", 4         "positron.assistant.enable": true, 5         "positron.assistant.enabledProviders": [ 6                     "anthropic" 7                ], | Path to settings.js                               |
|                                       | <pre>8 "git.confirmSync": true 9 }</pre>                                                                                                    |                                                   |
| A                                     |                                                                                                    |                                                   |
|                                       |                                                                                                    |                                                   |
|                                       |                                                                                                    |                                                   |
| 8                                     |                                                                                                    |                                                   |
| <b>E</b>                              | CONSOLE TERMINAL PROBLEMS OUTPUT PORTS DEBUG CONSOLE                                                                                                    | ×                                                 |
| જ જ                                   | main $\bigcirc$ /opt/homebrew/bin/python3 $\otimes$ 0 $\triangle$ 0 Quarto: 1.8.11 Ln 1, Col 1                                                                                                    | 1 Tab Size: 4 UTF-8 LF { } JSON with Comments 😁 🗘 |

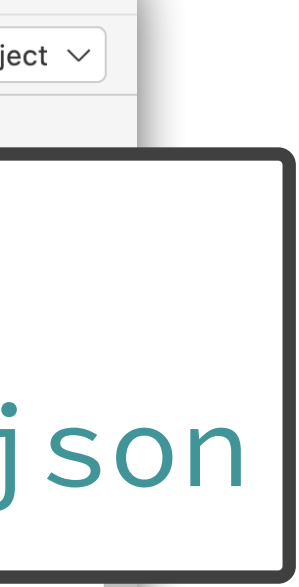

### Your turn Customize user settings

- Update your user settings to change the Icon Theme to Minimal via the Settings editor interface.
  - Hint: Filter for settings with the word "icon".
- Open the user settings.json file to confirm the change you made.
- In the user settings.json file, change the lcon Theme to vs-seti and save your changes.
- Go back to the Icon Theme settings in the Settings editor interface and confirm the change you made in the JSON file.

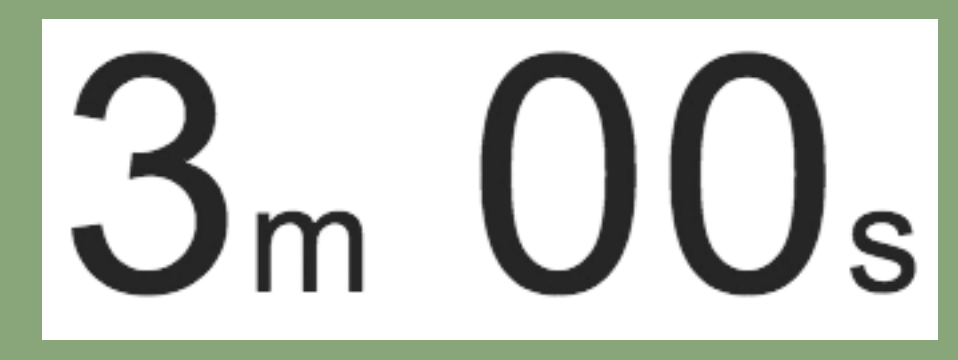

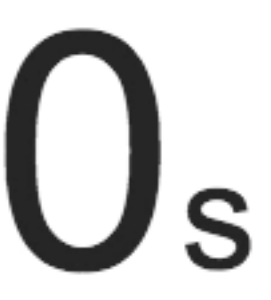

| •••    | )                                                                                                    | Settings — positron-workshop-project                                                                                                    |           |
|--------|----------------------------------------------------------------------------------------------------|----------------------------------------------------------------------------------------------------|-----------|
| 🕀 New  | / 🕶 🗁 Open 🔻 🔛 🗐                                                                                                    | < > Q Search ~ R 4.5.0 D positron-workshop-p                                                                                                    | project 🗸 |
| Ŋ      | ≂ Settings ×                                                                                                    |                                                                                                    |           |
| ر<br>م | icon<br>User Workspace                                                                                                    | ۲۵ (<br>16 Settings Found                                                                                                    |           |
|        | <ul> <li>Text Editor (2)         <ul> <li>Diff Editor (1)</li> <li>Suggestions (1)</li> </ul> </li> <li>Workbench (7)</li> <li>Appearance (2)</li> <li>Breadcrumbs (1)</li> <li>Editor Management (1)</li> <li>Window (1)</li> <li>Features (5)</li> <li>Explorer (1)</li> <li>Testing (1)</li> <li>Source Control (1)</li> <li>Terminal (2)</li> </ul> | Workbench > Activity Bar: Icon Click Behavior         Controls the behavior of clicking an Activity Bar icon in the workbench. This value is ignored when Workbench > Activity Bar: Location is not set to default.         toggle       ✓         Workbench: Icon Theme         Specifies the file icon theme used in the workbench or 'null' to not show any file icons.         Seti (Visual Studio Code)       ✓         None null       ✓         Minimal (Visual Studio Code) vs-minimal       ✓         Seti (Visual Studio Code) vs-seti       default |           |
| (S)    | CONSOLE TERMINAL PROBLEMS                                                                                                    | OUTPUT PORTS DEBUG CONSOLE                                                                                                    | ×         |
| ર્સ 🔀  | ° main ↔ ⊗ 0 🛆 0 🛛 Quarto: 1.8.11                                                                                                    | Example 2 Screen Reader Optimized                                                                                                    |           |

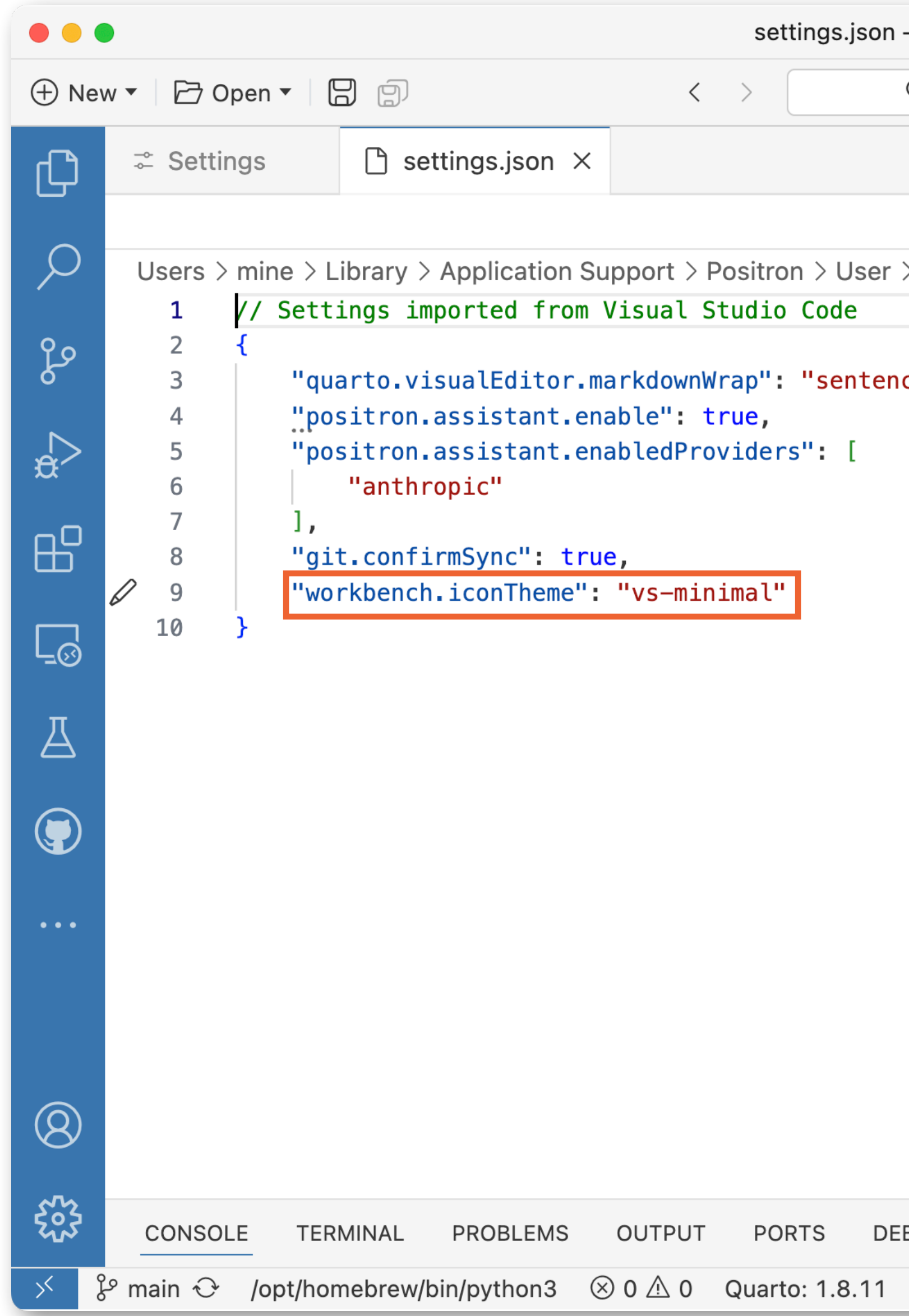

| — positron-wo | rkshop-projec | ct          |               |     |                   |        |       |              |
|---------------|---------------|-------------|---------------|-----|-------------------|--------|-------|--------------|
| Q Search      | ~             |             | <b>R</b> R 4. | 5.0 | Desitron-worksh   | op-pro | oject | $\checkmark$ |
|               |               |             |               |     |                   |        |       |              |
|               |               |             |               |     | ڋ                 | 3 0    | C     | •••          |
| > 🗋 settings. | json >        |             |               |     |                   |        |       | _            |
|               |               |             |               |     |                   |        |       |              |
| ce",          |               |             |               |     |                   |        |       |              |
|               |               |             |               |     |                   |        |       |              |
|               |               |             |               |     |                   |        |       |              |
|               |               |             |               |     |                   |        |       |              |
|               |               |             |               |     |                   |        |       |              |
|               |               |             |               |     |                   |        |       |              |
|               |               |             |               |     |                   |        |       |              |
|               |               |             |               |     |                   |        |       |              |
|               |               |             |               |     |                   |        |       |              |
|               |               |             |               |     |                   |        |       |              |
|               |               |             |               |     |                   |        |       |              |
|               |               |             |               |     |                   |        |       |              |
|               |               |             |               |     |                   |        |       |              |
|               |               |             |               |     |                   |        |       |              |
| BUG CONSOLE   |               |             |               |     |                   |        |       | ×            |
|               | Ln 1, Col 1   | Tab Size: 4 | UTF-8         | LF  | {} JSON with Comm | ents   | @     | Q            |

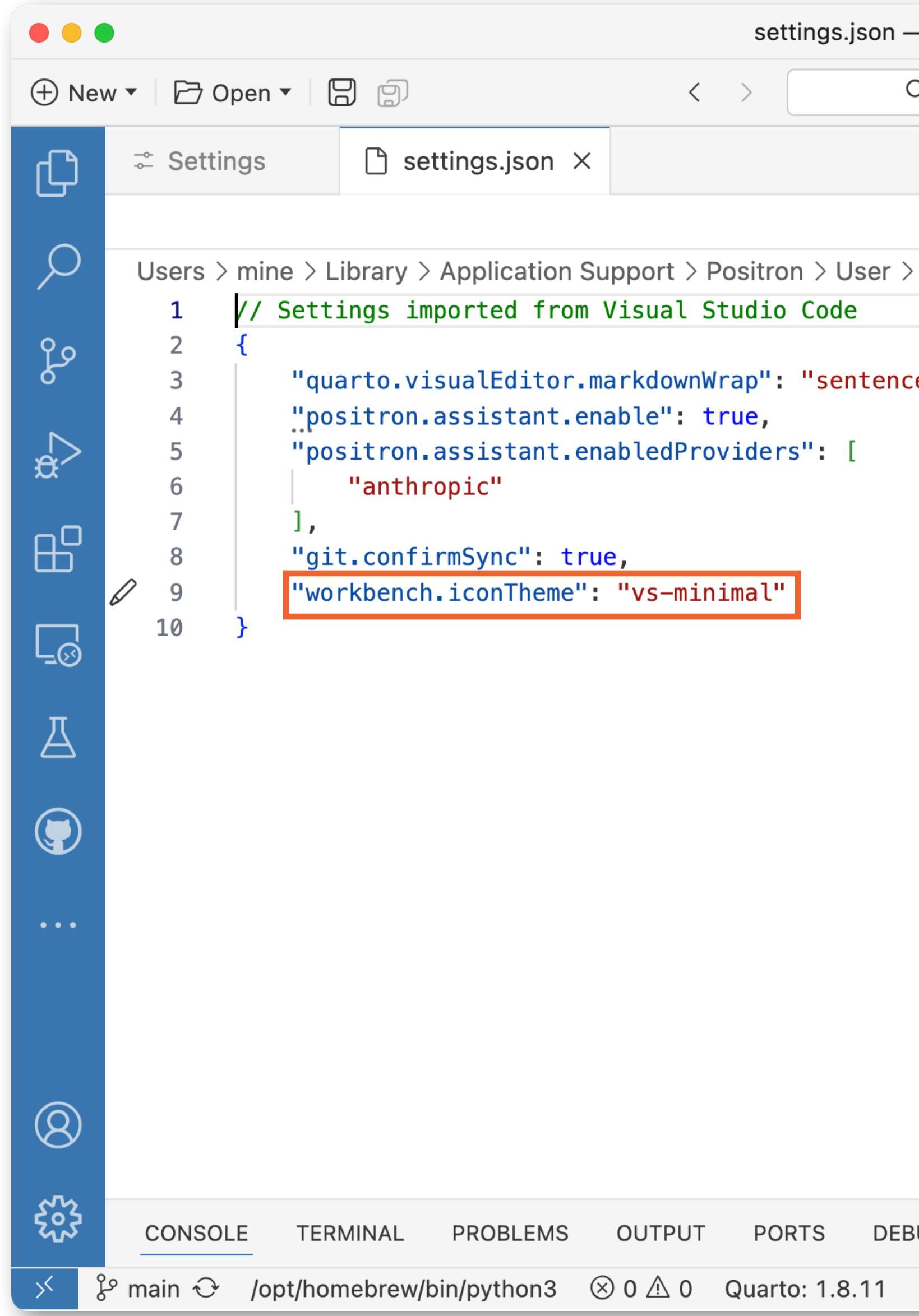

| — positron-woi | rkshop-projec | ct          |              |      |       |           | 08       |         |     |     |     |     |              |
|----------------|---------------|-------------|--------------|------|-------|-----------|----------|---------|-----|-----|-----|-----|--------------|
| 🔍 Search       | ~             |             | <b>R</b> R 4 | .5.0 | E     | positron- | workshop | o-proje | ect | ~   |     |     |              |
|                |               |             |              |      |       |           |          |         |     |     |     |     |              |
|                |               |             |              |      |       |           | ۲¢       |         | -7  | ••• |     |     |              |
| > 🗋 settings.  | json >        |             |              |      |       |           |          |         |     |     |     |     |              |
|                |               |             |              |      |       |           |          |         |     |     |     |     |              |
| ce",           |               |             |              |      |       |           |          |         |     |     |     |     |              |
|                |               |             |              |      |       |           |          |         |     |     |     |     |              |
|                |               |             |              |      |       |           |          |         |     |     |     |     |              |
|                |               |             |              |      |       |           |          |         |     |     |     |     |              |
|                |               |             |              |      |       |           |          |         |     |     |     |     |              |
|                |               |             |              |      |       |           |          | Г       |     |     | _   |     |              |
|                |               |             |              |      |       |           | -        | 4       |     |     | Ch  | and | τ <b>Δ</b> 1 |
|                |               |             |              |      |       |           |          |         |     |     | CII | ang | 50           |
|                |               |             |              |      |       |           |          |         |     | 6   | ٬Vs | ;-S | et           |
|                |               |             |              |      |       |           |          | L       |     | -   | _   |     |              |
|                |               |             |              |      |       |           |          |         |     |     |     |     |              |
|                |               |             |              |      |       |           |          |         |     |     |     |     |              |
|                |               |             |              |      |       |           |          |         |     |     |     |     |              |
|                |               |             |              |      |       |           |          |         |     |     |     |     |              |
|                |               |             |              |      |       |           |          |         |     |     |     |     |              |
| BUG CONSOLE    |               |             |              |      |       |           |          |         |     | ×   |     |     |              |
|                | Ln 1, Col 1   | Tab Size: 4 | UTF-8        | LF   | {} Js | SON with  | Commen   | ts 😋    | 9   | Q   |     |     |              |

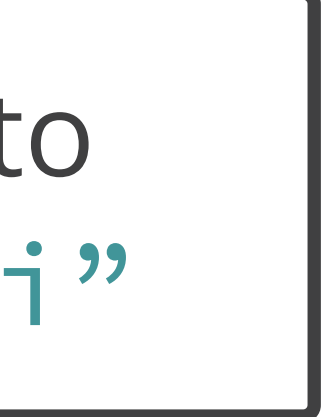

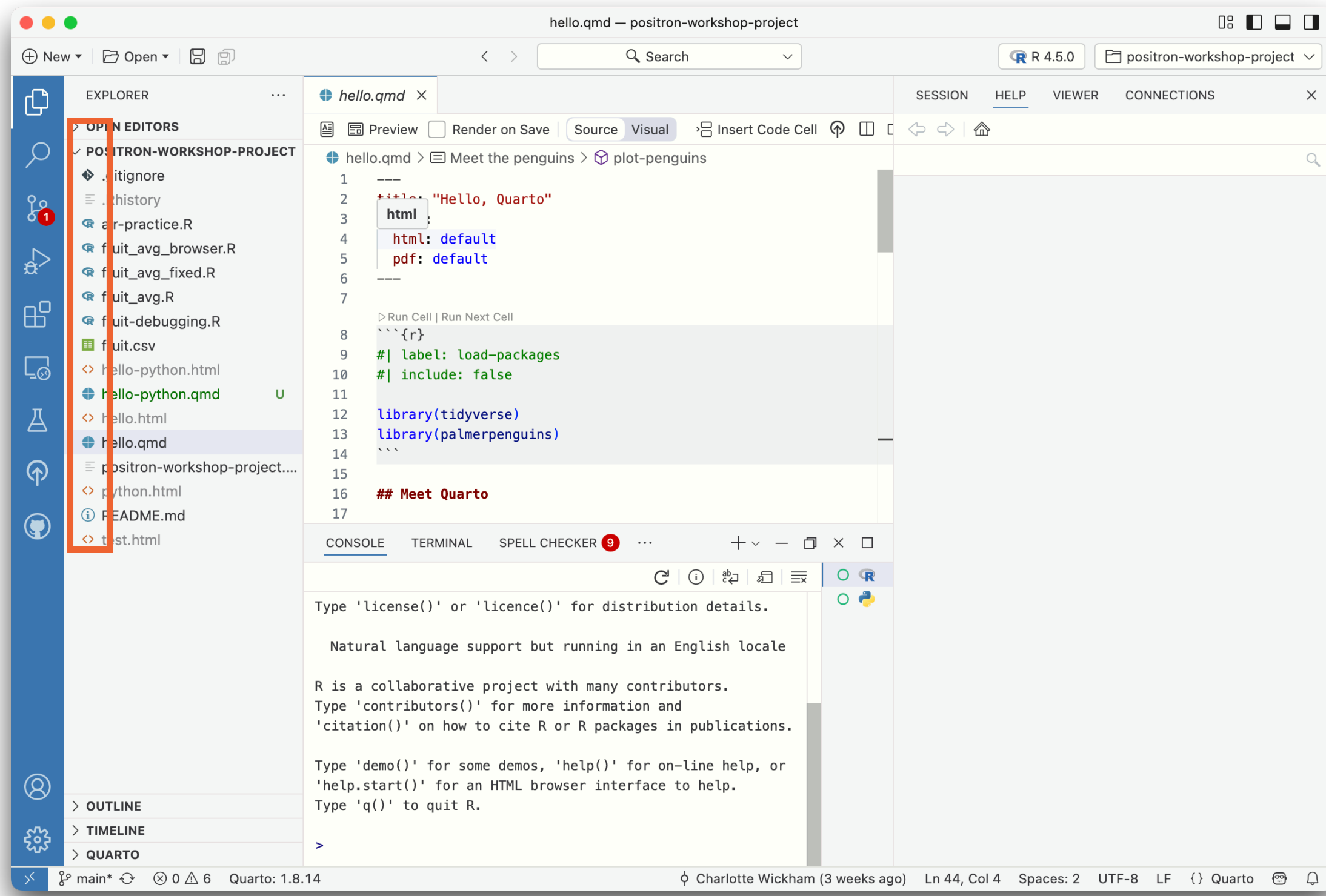

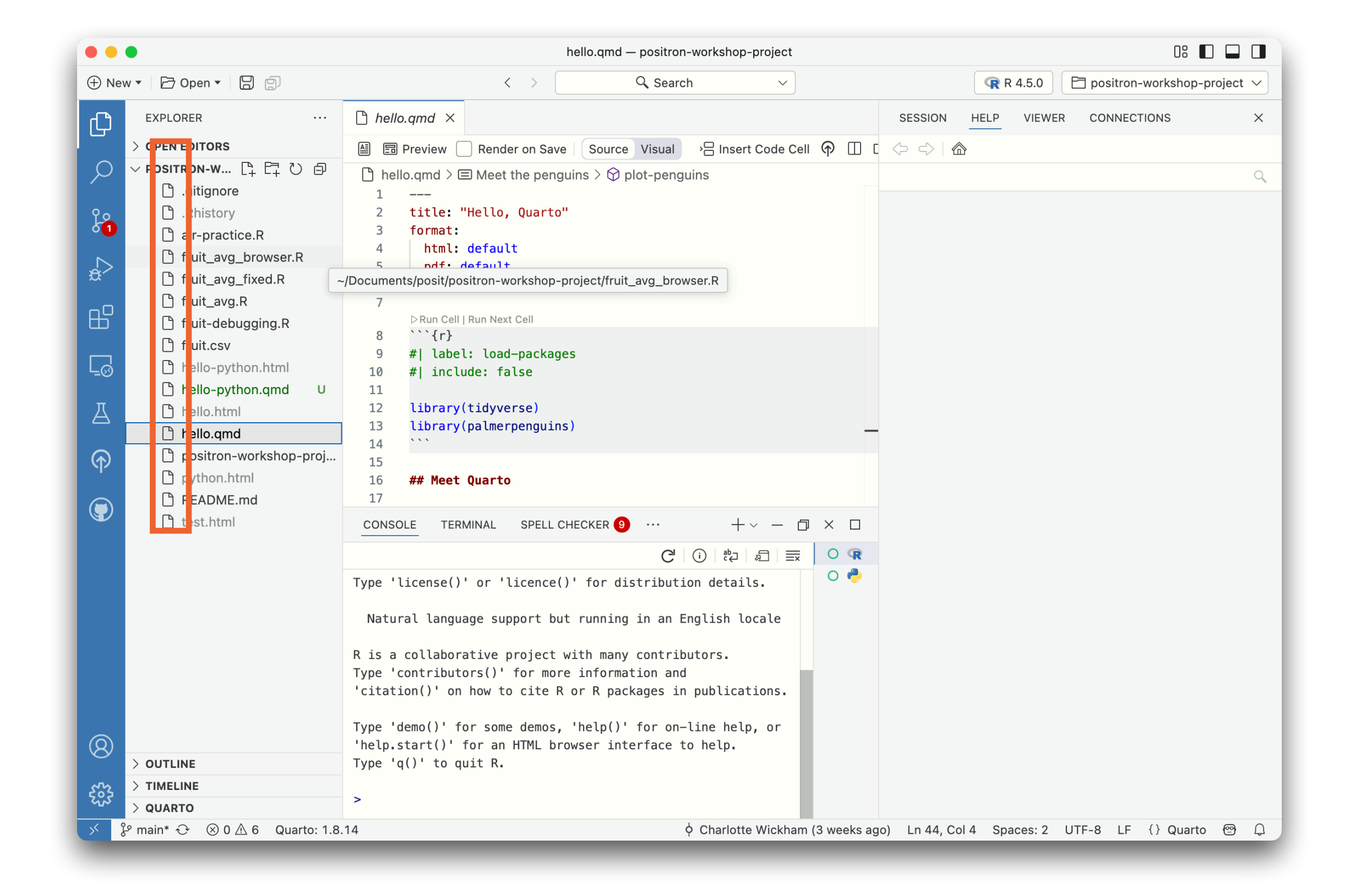

## Workspace settings

- Workspace settings are specific to a project and override user settings.
- Positron (like VS Code) stores workspace settings at the root of the project in a .vscode folder, making it easy to share settings with others in a version-controlled (e.g., Git) project.

# Updating workspace settings

To update using the UI:

- In the Command Palette: *Preferences: Open Workspace Settings*
- In the top menu:
   Positron > Settings... > Settings

| •••                                                                                                    | Settings — positron-workshop-project    |                                       |
|----------------------------------------------------------------------------------------------------|-----------------------------------------|---------------------------------------|
| 🕀 New 🔻 🗁 Open 🔻 🗒 🗐                                                                                      | $\langle \rangle$ Q Search $\vee$ Q     | R 4.5.0 🖻 positron-workshop-project 🗸 |
| ⊂ C Settings ×                                                                                            |                                         |                                       |
|                                                                                                    |                                         | ° II C …                              |
| Search settings                                                                                           |                                         | $\equiv  \times \Upsilon$             |
| User Workspace                                                                                            |                                         |                                       |
| Commonly Used                                                                                             | Commonly Used                           |                                       |
| > Workbench<br>Window                                                                                     | Files: Auto Save                        |                                       |
| > Features<br>> Application                                                                               | off v                                   |                                       |
| Ⅰ     Interpreters       > Extensions                                                                     | Editor: Font Size                       |                                       |
|                                                                                                    | Controls the font size in pixels.       |                                       |
|                                                                                                    |                                         |                                       |
|                                                                                                    | Editor: Font Family                     |                                       |
|                                                                                                    | Controls the font family.               |                                       |
| 8                                                                                                    | Menio, Monaco, "Courier New", monospace |                                       |
| <u>አ</u> ሌን                                                                                               | Editor: Tab Size (Modified elsewhere)   |                                       |
| CONSOLE TERMINAL PR                                                                                       | OBLEMS OUTPUT PORTS DEBUG CONSOLE       | X                                     |
| $\checkmark$ $\[ \] \] \[ \] \] \] \] \[ \] \] \] \] \] \] \] \[ \] \] \] \] \] \] \] \] \] \] \] \] \] $ | 1.8.11                                  | 🙂 Screen Reader Optimized 😁 🗘         |

### To edit the JSON file: In the Command Palette: *Preferences: Open Workspace Settings (JSON)*

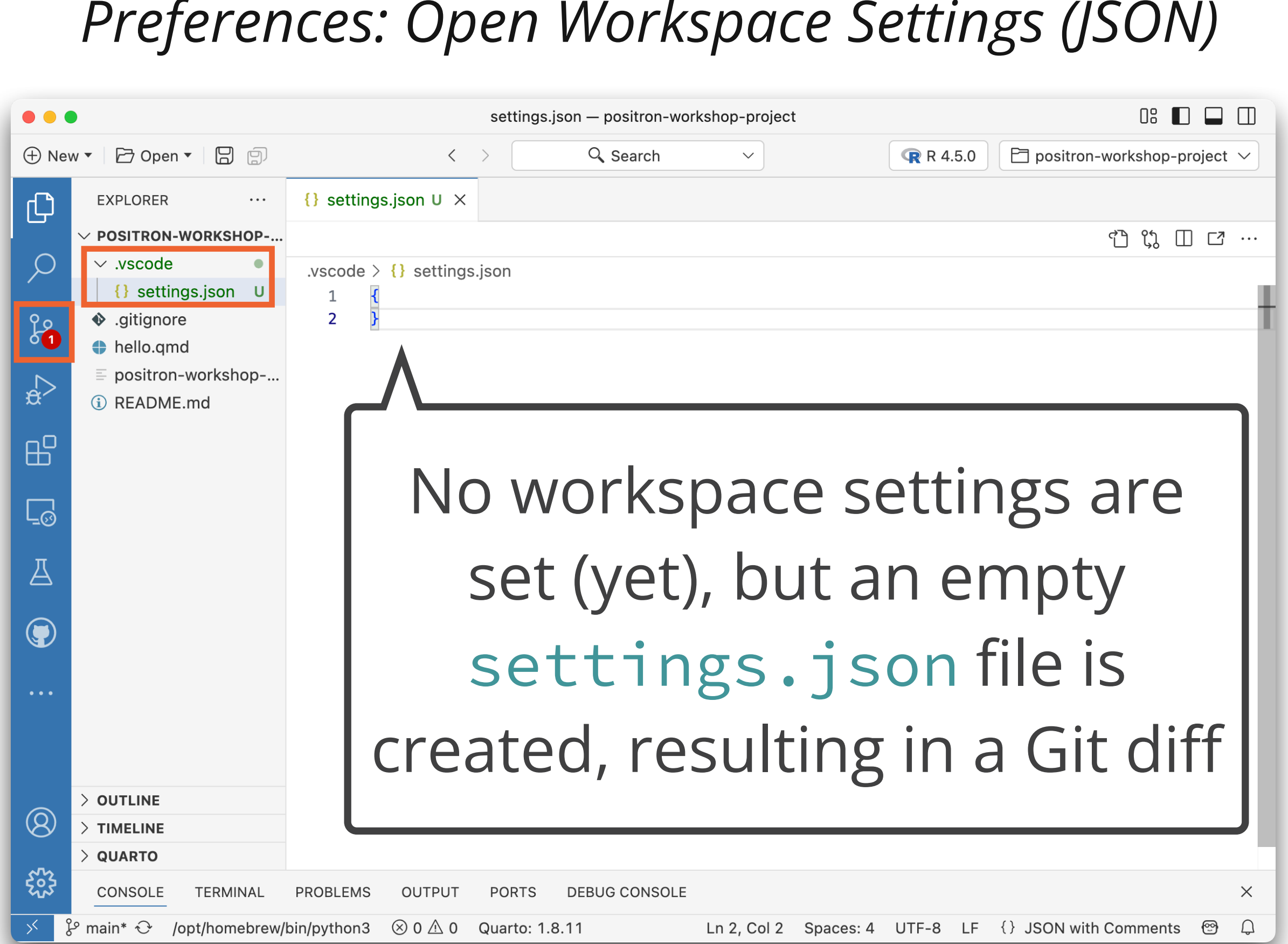

### Your turn Customize workspace settings

- editor interface.
  - You can update whatever setting you like.
  - If you need inspiration, change the font size in the editor.
- change you made.
- Click on the Source Control icon in the Activity bar and view the diff created by Source Control when you updated your user settings.

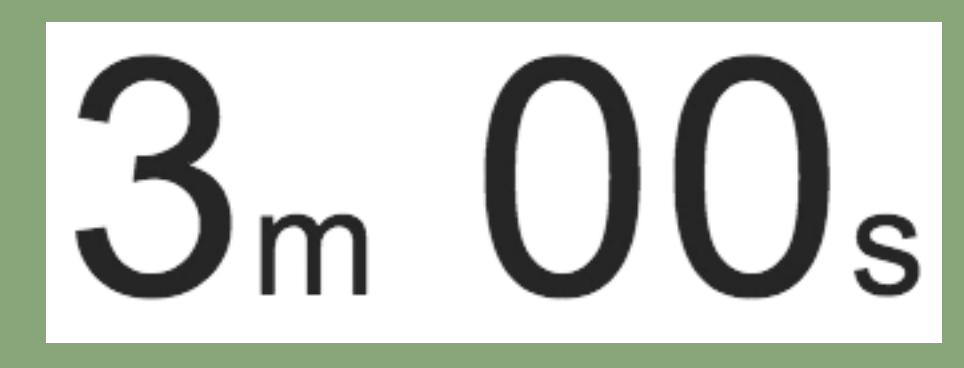

### • Update your workspace settings in the positron-workshop-project using the Settings

• Open the settings.json file in the .vscode folder of your project to confirm the

updating your settings. Contrast this to what happened (or didn't happen) in the

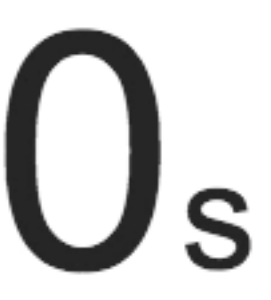

| •••                |                                                                                                    | Settin                                                                                                    | gs — positron-works                                    | hop-project             |                                   |             | 08 🔲 (          |                |
|--------------------|----------------------------------------------------------------------------------------------------|----------------------------------------------------------------------------------------------------|--------------------------------------------------------|-------------------------|-----------------------------------|-------------|-----------------|----------------|
| + Nev              | v 🔻 🗁 Open 🔻 🔛 🗊                                                                                                    | < >                                                                                                    | 🔍 Search                                               | $\sim$                  | <b>R</b> R 4.5.0                  | 🖻 positro   | n-workshop-proj | ect 🗸          |
| ل<br>ک<br>دی       | Settings × Search settings                                                                                                    |                                                                                                    |                                                        |                         |                                   |             |                 | <b>∠</b> 7<br> |
|                    | User Workspace<br>Commonly Used<br>> Text Editor<br>> Workbench<br>Window<br>> Features<br>> Application                                  | <b>Commonly</b><br>Files: Auto Save<br>Controls auto save of e                                                                                      | <b>Jsed</b><br>ditors that have un                     | saved changes.          |                                   |             |                 |                |
| لط<br>ا            | Interpreters<br>> Extensions                                                                                                    | <ul> <li>Editor: Font Size</li> <li>Controls the font size in</li> <li>20</li> <li>Editor: Font Family</li> <li>Controls the font family</li> </ul> | n pixels.                                              | Increa<br>the de<br>(12 | ased fro<br>fault va<br>2) to 20. | m<br>lue    |                 |                |
| (ک)<br>کیکی<br>ایک | $\frac{\text{CONSOLE}}{\text{PR}} \qquad \text{TERMINAL} \qquad \text{PR}$ $\text{Pr} \text{ main}^*  \otimes 0  0 \qquad \text{Quartor}$ | Menlo, Monaco, 'Cour<br>Editor: Tab Size (Modi<br>ROBLEMS OUTPUT PORTS<br>: 1.8.11                                                                  | ier New', monospac<br>fied elsewhere)<br>DEBUG CONSOLE | ce                      | <br>⊕                             | Screen Read | er Optimized {  | ×<br>💬 🗘       |

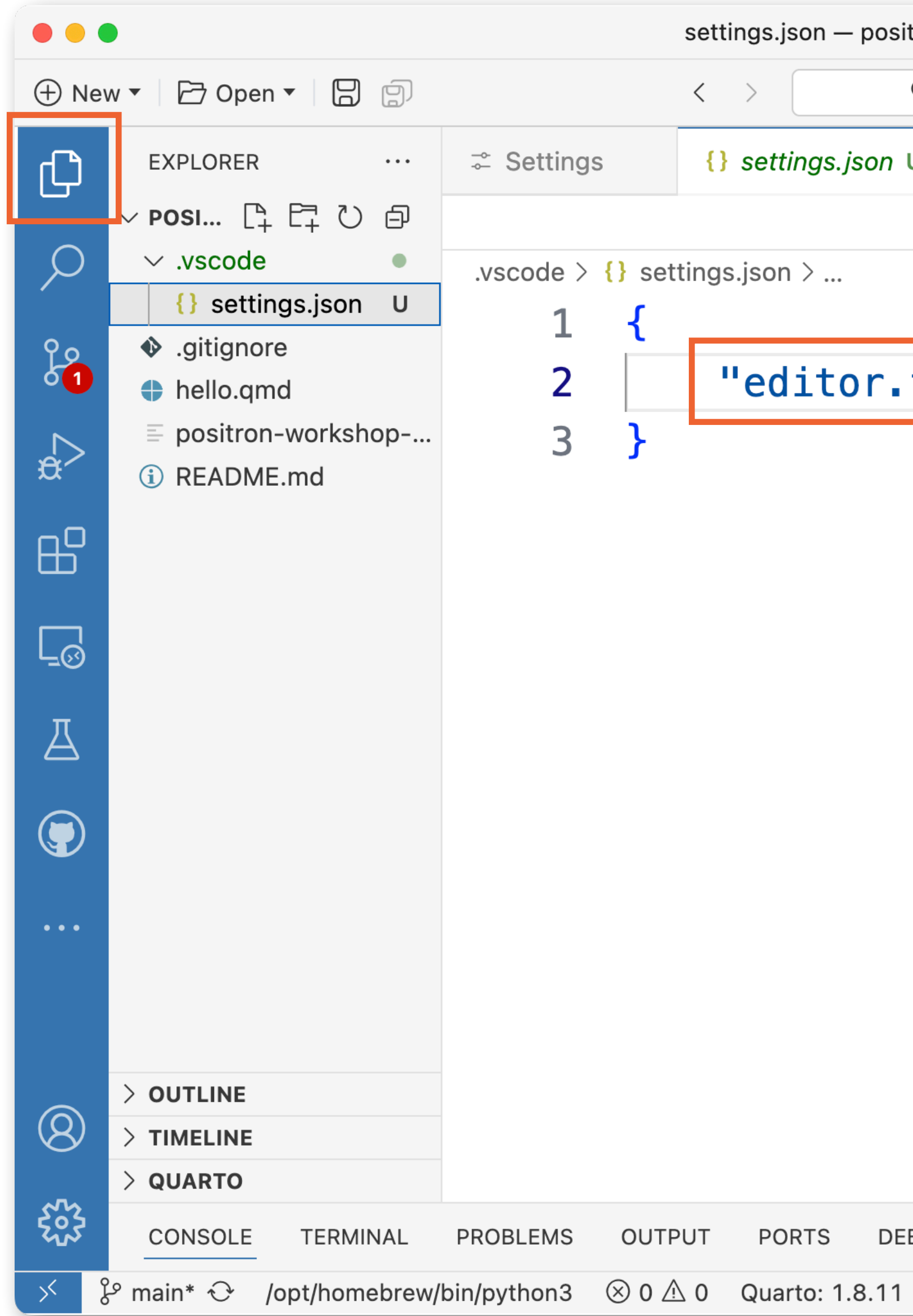

| itron-workshop- | project — Unt | tracked   |              |      |                  | 08    |       |            |     |
|-----------------|---------------|-----------|--------------|------|------------------|-------|-------|------------|-----|
| 🔍 Search        | ~             |           | <b>R</b> R 4 | .5.0 | 🖻 positron-wor   | kshop | o-pro | oject      | ~   |
| υ×              |               |           |              |      |                  |       |       |            |     |
|                 |               |           |              |      | יר <i>א</i><br>ב | ) (ĵ  |       | C          | ••• |
|                 |               |           |              |      |                  |       |       |            |     |
| fontSiz         | e": 20        |           |              |      |                  |       |       |            |     |
|                 |               |           |              |      |                  |       |       |            |     |
| BUG CONSOLE     |               |           |              |      |                  |       |       |            | ×   |
|                 | Ln 2, Col 2   | Spaces: 4 | UTF-8        | LF   | {} JSON with Co  | mmen  | nts   | @ <u>`</u> | Q   |

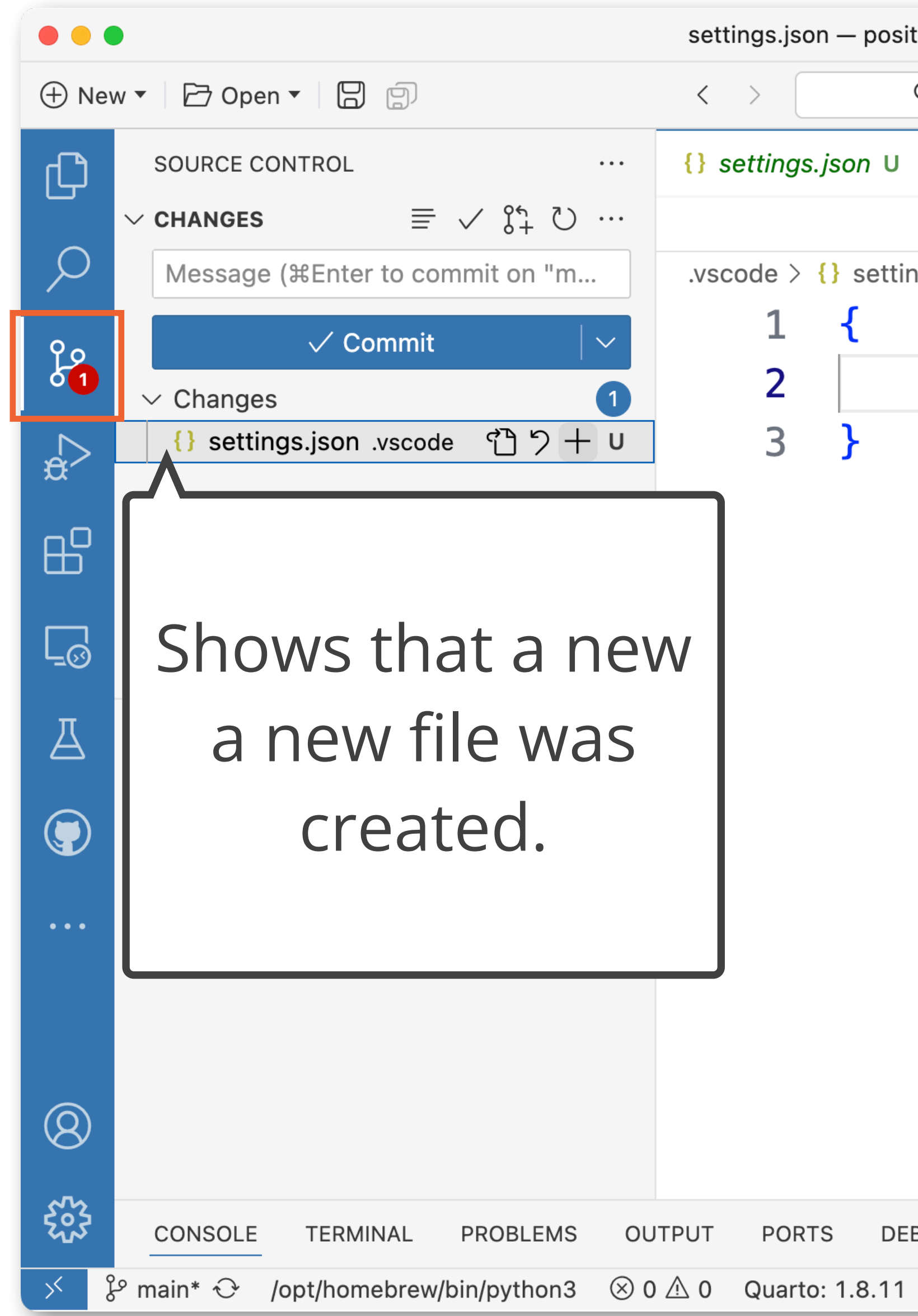

| itron-workshop- | project — Unt | racked    |               |     |              | [      | )8 🔳  | ]      |      |
|-----------------|---------------|-----------|---------------|-----|--------------|--------|-------|--------|------|
| 🔍 Search        | ~             |           | <b>R</b> R 4. | 5.0 | 🖻 positron-v | vorks  | hop-p | roject | . ~  |
| ×               |               |           |               |     |              |        |       |        |      |
|                 |               |           |               |     |              | ۲<br>۲ | ζį [  | ] [7   | •••• |
| ngs.json >      |               |           |               |     |              |        |       |        |      |
|                 |               |           |               |     |              |        |       |        |      |
| "edito          | r.fontS       | ize":     | 20            |     |              |        |       |        |      |
|                 |               |           |               |     |              |        |       |        |      |
|                 |               |           |               |     |              |        |       |        |      |
|                 |               |           |               |     |              |        |       |        |      |
|                 |               |           |               |     |              |        |       |        |      |
|                 |               |           |               |     |              |        |       |        |      |
|                 |               |           |               |     |              |        |       |        |      |
|                 |               |           |               |     |              |        |       |        |      |
|                 |               |           |               |     |              |        |       |        |      |
|                 |               |           |               |     |              |        |       |        |      |
|                 |               |           |               |     |              |        |       |        |      |
|                 |               |           |               |     |              |        |       |        |      |
|                 |               |           |               |     |              |        |       |        |      |
|                 |               |           |               |     |              |        |       |        |      |
| BUG CONSOLE     |               |           |               |     |              |        |       |        | ×    |
|                 | Ln 2, Col 2   | Spaces: 4 | UTF-8         | LF  | {} JSON with | Comn   | nents | @      | Q    |

### Learn more

### **VS Code docs:** User and workspace settings

<u>code.visualstudio.com/docs/configure/settings</u>

VS Code docs are good resources for understanding how Positron works!

| g |  |
|---|--|
| 0 |  |

# Keyboard shortcuts

### Keyboard shortcuts

- Positron lets you perform most tasks directly from the keyboard.
- The Keyboard Shortcuts editor lists all available commands with and without keyboard shortcuts, and enables you to change, remove, or reset their keyboard shortcuts using the available actions.
- You can open the Keyboard Shortcuts editor:
  - From the Command Palette: Preferences: Open Keyboard Shortcuts
  - From the top menu: *Code* > *Settings* > *Keyboard Shortcuts*

### **Keyboard shortcuts for Command Palette actions**

# shortcut for any action you can take from the Command Palette.

| <ul> <li>New          <ul> <li>Dpen              <li>Dpen              </li> <li>Dpen              <li>Dpen              <li>Dpen              <li>Dpen              </li> <li>Dpen              <li>Dpen              </li> <li>Dpen              <li>Dpen              <li>Dpen              </li> <li>Dpen              <li>Dpen              </li> <li>Dpen              <li>Dpen              </li> <li>Dpen              <li>Dpen              </li> <li>Dpen              </li> <li>Dpen              <li>Dpen              </li> <li>Dpen              </li> <li>Dpen              <th>&gt;project t          Project Manager: List Projects to Open         Project Manager: Add Project to Workspace         Project Manager: Filter Projects by Tag         Project Manager: List Projects to Open in New Window         project.Rproj</th><th>T # P recently used 3 loositr -<br/>oth Configure Keybinding</th><th colspan="3">Click on the gear<br/>icon to add or<br/>update keyboard<br/>shortcut.</th></li></li></li></li></li></li></li></li></li></li></li></li></li></li></li></li></li></li></li></li></li></li></li></li></li></li></li></li></li></li></li></li></li></li></li></li></li></li></li></li></li></li></li></li></li></li></li></li></li></ul></li></ul> | >project t          Project Manager: List Projects to Open         Project Manager: Add Project to Workspace         Project Manager: Filter Projects by Tag         Project Manager: List Projects to Open in New Window         project.Rproj | T # P recently used 3 loositr -<br>oth Configure Keybinding | Click on the gear<br>icon to add or<br>update keyboard<br>shortcut. |  |  |
|----------------------------------------------------------------------------------------------------|----------------------------------------------------------------------------------------------------|-------------------------------------------------------------|---------------------------------------------------------------------|--|--|
| A₁<br>⊕                                                                                                    |                                                                                                    |                                                             |                                                                     |  |  |
|                                                                                                    |                                                                                                    |                                                             |                                                                     |  |  |
|                                                                                                    |                                                                                                    |                                                             |                                                                     |  |  |
| A                                                                                                    |                                                                                                    | Show All Commands A 99 D                                    |                                                                     |  |  |
|                                                                                                    |                                                                                                    | Go to File # P                                              |                                                                     |  |  |

You can add a keyboard shortcut or customize the existing keyboard

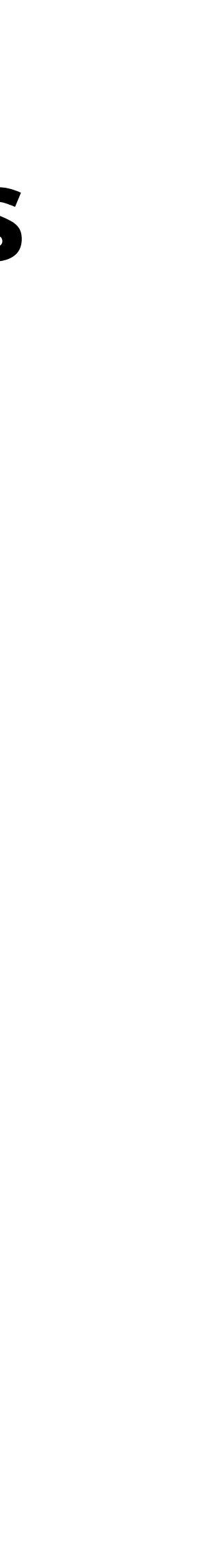

## Your RStudio keybindings in Positron

- You can enable RStudio keybindings in Positron with the Enable RStudio keybindings option.
- This might overwrite some of Positron's keybindings, so you might then wish to update / remove some newly enabled RStudio keybindings.

|                 |                            | Settings — positron-workshop-project |                                                           |                                                |                                          |                               |                  |                |  |
|-----------------|----------------------------|--------------------------------------|-----------------------------------------------------------|------------------------------------------------|------------------------------------------|-------------------------------|------------------|----------------|--|
| 🖻 New 🔻 🗁 Ope   | en 🔻 🔲 🗊                   |                                      | <                                                         | >                                              | 🔍 Search                                 | ~                             |                  | <b>R</b> 4.5.0 |  |
| C               | s ×                        |                                      |                                                           |                                                |                                          |                               |                  |                |  |
| rstudio         |                            |                                      |                                                           |                                                |                                          |                               |                  |                |  |
| User            | Workspace                  |                                      |                                                           |                                                |                                          |                               |                  |                |  |
| ₩o<br>✓ Ext     | rkbench (1)<br>ensions (1) | €\$ W                                | orkbench ><br>Enable RS                                   | <b>Keybinding</b> s<br>Studio keybir           | <b>s: Rstudio Key</b><br>Idings (require | <b>bindings</b><br>s restart) |                  |                |  |
|                 | R (1)<br>Advanced (1)      |                                      | _                                                         |                                                |                                          |                               |                  |                |  |
| <u>⊸</u> ⊘<br>Д |                            | Po<br>Th<br>sc                       | <b>sitron &gt; R: I</b><br>ne default re<br>ripts (restar | Default Repo<br>positories to<br>t Positron to | use for R pack<br>apply).                | kage installa                 | ation, if no rep | ository is oth |  |
|                 |                            | a                                    | uto                                                       | positories w                                   | II be set as the                         | e repos opt                   |                  |                |  |
| •••             |                            |                                      |                                                           |                                                |                                          |                               |                  |                |  |
| 8               |                            |                                      |                                                           |                                                |                                          |                               |                  |                |  |
| CONSOLE         | TERMINAL PRO               | BLEMS                                | OUTPUT                                                    | PORTS [                                        | EBUG CONSOLE                             | E                             |                  |                |  |
| < 🎖 main 🕂      | ⊗ 0 ≜ 0 Quarto: 1          | .8.11                                |                                                           |                                                |                                          |                               |                  | Ð              |  |

|    | E   | 7   | po   | sitr | on-  |
|----|-----|-----|------|------|------|
|    |     |     |      |      |      |
|    |     |     |      |      |      |
|    |     |     |      | 2    | 2 Se |
|    |     |     |      |      |      |
|    |     |     |      |      |      |
|    |     |     |      |      |      |
|    |     |     |      |      |      |
| er | NIS | e s | spe  | ecit | ied  |
|    |     |     |      |      |      |
|    |     |     |      |      |      |
|    |     |     |      |      |      |
|    |     |     |      |      |      |
|    |     |     |      |      |      |
|    |     |     |      |      |      |
|    | 0.0 |     | 10 F |      | alar |
| ÷  | 30  | lee |      | tea  | uer  |

### Learn more

VS Code docs: Keyboard shortcuts for Visual Studio Code <u>code.visualstudio.com/docs/configure/keybindings</u>

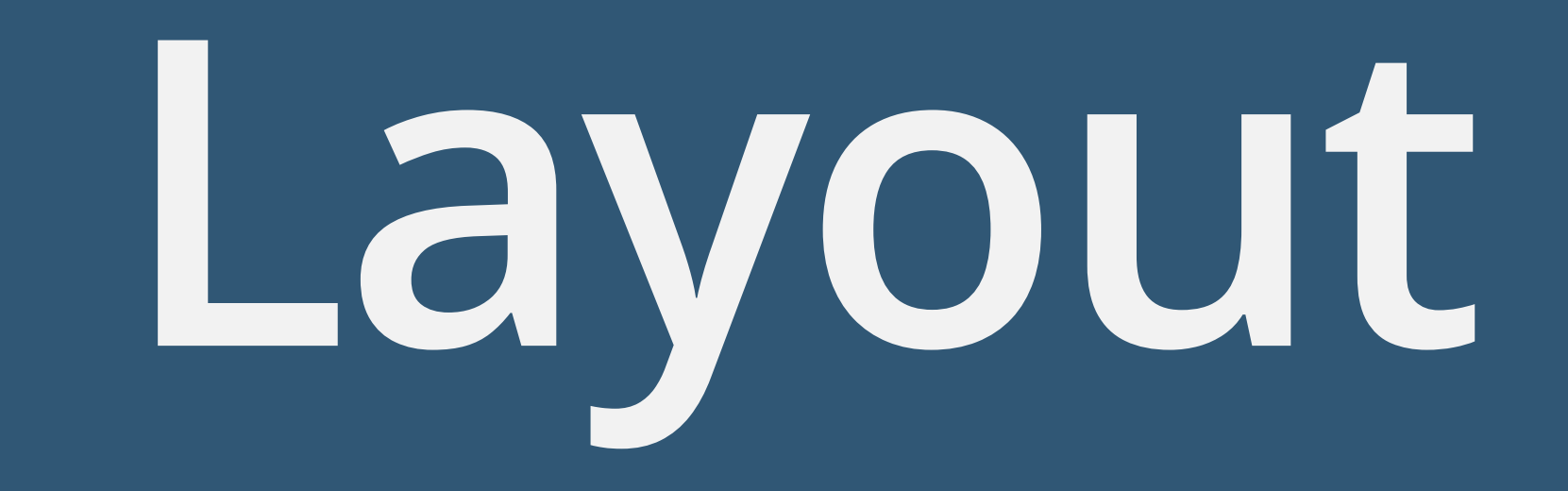

## Primary side bar

- By default, the Primary Side Bar is located on the left and shows views such as the Explorer, Search, and Source Control views.
- Contents of the Primary Side Bar is controlled by what is selected in the Activity Bar.

### Demo **Customizing layout**

- Move the primary side bar to the right.
- Move the activity bar to the top.

|             |                                                                        |           | positron-workshop-p | roject            |                       | 08                      |         | Π      |
|-------------|------------------------------------------------------------------------|-----------|---------------------|-------------------|-----------------------|-------------------------|---------|--------|
| 🕀 Nev       | w 🔻 🖻 Open 🔻 📙 🗐                                                       | < >       | Q Search            | ~                 | <b>R</b> 4.5.0        | 🖻 positron-workshop-p   | roject  | $\sim$ |
| Ø           | explorer …<br>〜 <b>POSITRON-WORKSHOP-</b> … [] 日 ひ 回                   |           |                     |                   |                       |                         |         |        |
| Q           | <ul><li>gitignore</li><li>hello.qmd</li></ul>                          |           |                     |                   |                       |                         |         |        |
| e<br>e<br>e | <ul> <li>positron-workshop-project.Rproj</li> <li>README.md</li> </ul> |           |                     |                   |                       |                         |         |        |
| æ           |                                                                        |           |                     |                   |                       |                         |         |        |
|             |                                                                        |           |                     |                   |                       |                         |         |        |
| L_⊗<br>     |                                                                        |           |                     |                   |                       |                         |         |        |
| A           |                                                                        |           |                     | Show All Commands | 순 ¥ P                 |                         |         |        |
|             |                                                                        |           |                     | Go to File        | жP                    |                         |         |        |
| •••         |                                                                        |           |                     | Open Settings     | ж,                    |                         |         |        |
|             |                                                                        |           |                     | Toggle Terminal   | <ul> <li>.</li> </ul> |                         |         |        |
| 8           | > OUTLINE<br>> TIMELINE<br>> QUARTO                                    |           |                     | Find in Files     | ☆ ¥ F                 |                         |         |        |
| 503         | CONSOLE TERMINAL PROBLEMS OU                                           | PUT PORTS | DEBUG CONSOLE       |                   |                       |                         |         | ×      |
| , ∖ ŝ       | ீ main ↔ 🛞 0 🛆 0 Quarto: 1.8.11                                        |           |                     |                   | Ð                     | Screen Reader Optimized | (C)<br> | Ç      |

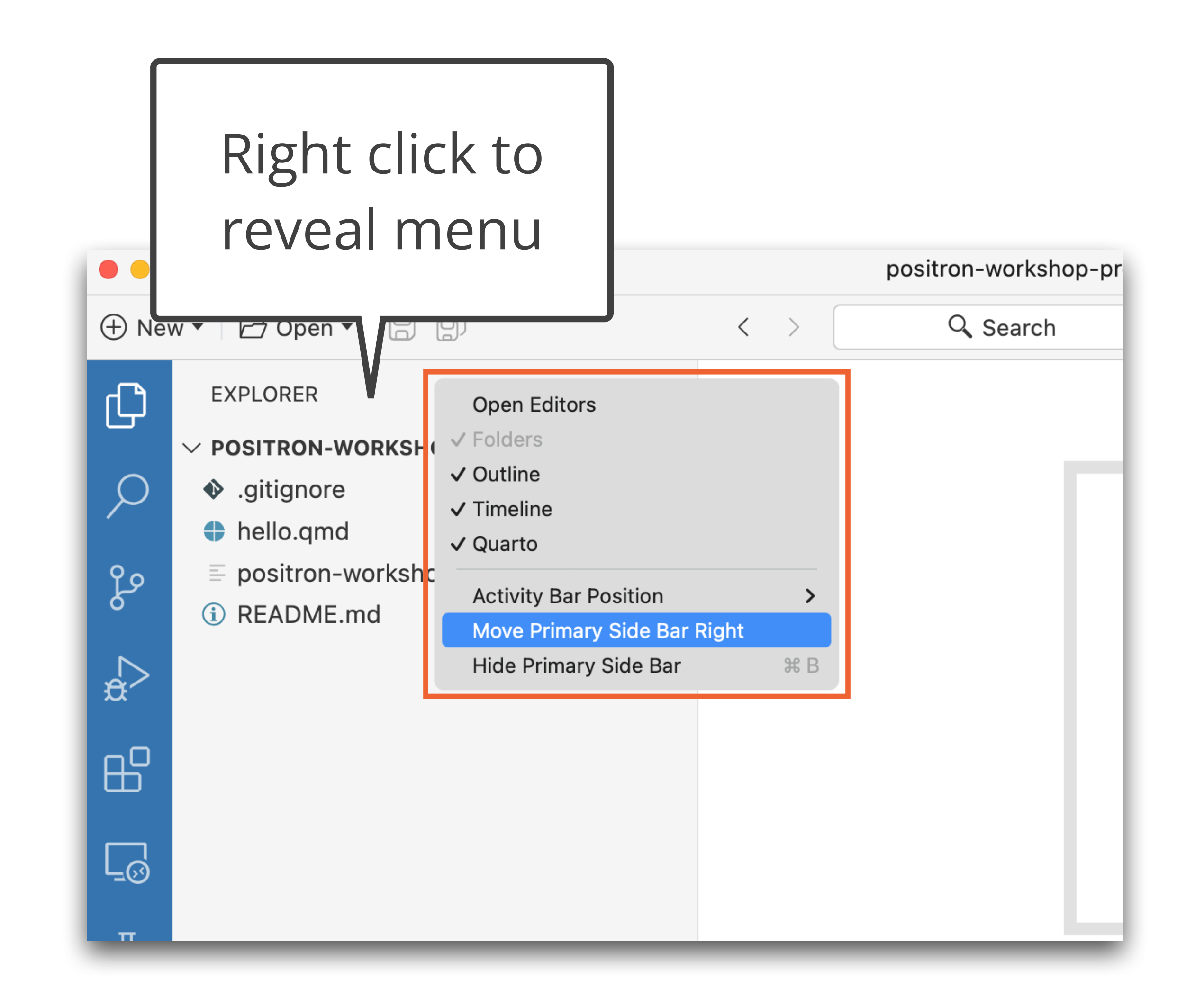

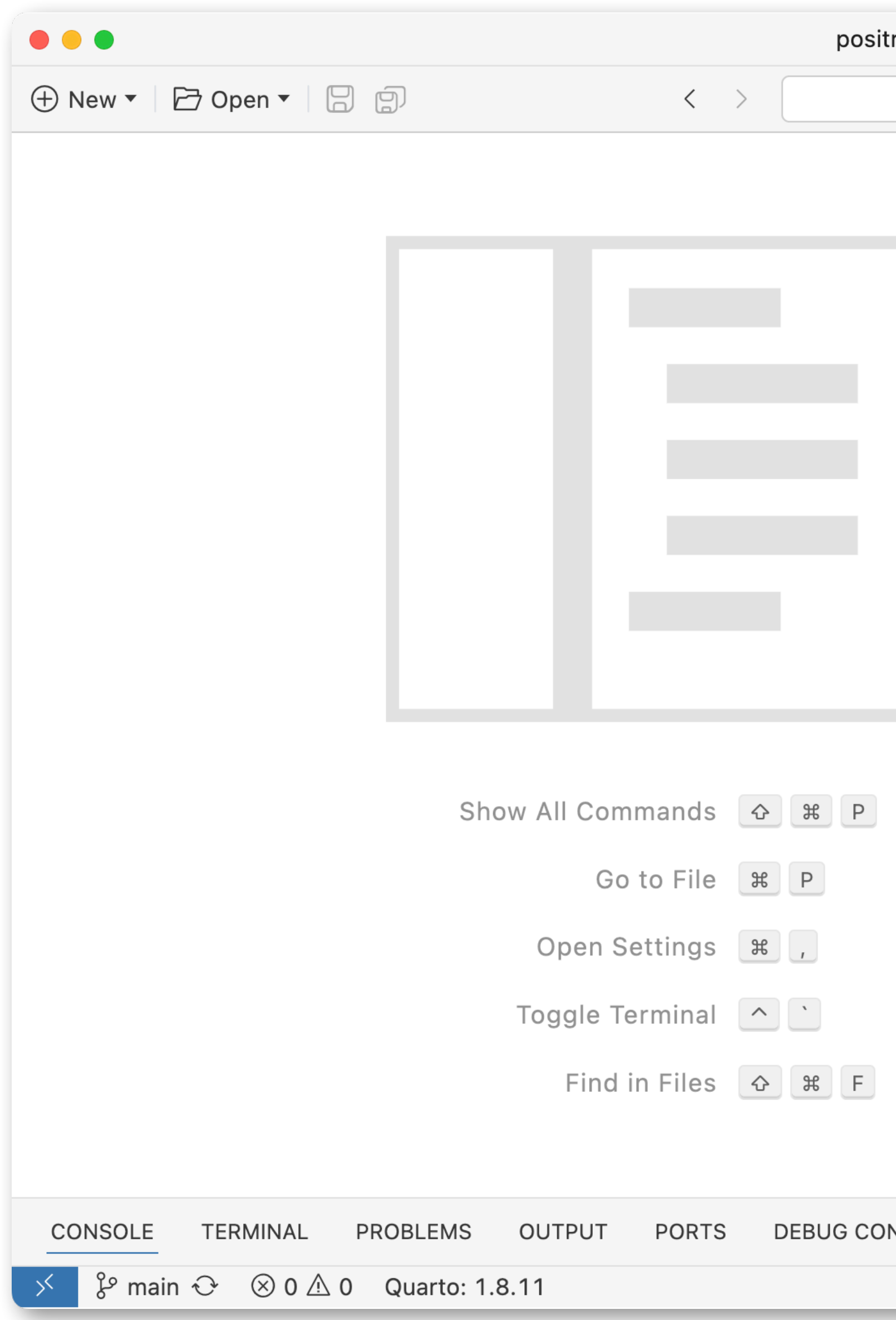

| ron-workshop-project | 08 🔲 🗖                                                                 |               |
|----------------------|------------------------------------------------------------------------|---------------|
| Q Search ∨           | R 4.5.0 Dositron-workshop-project                                      | ct 🗸          |
|                      | EXPLORER                                                               | Û             |
|                      | $\vee$ POSITRON-WORKSHOP-PROJECT                                       |               |
|                      | <ul> <li>gitignore</li> </ul>                                          | $\mathcal{P}$ |
|                      | hello.qmd                                                              | •             |
|                      | <ul> <li>positron-worksnop-project.Rproj</li> <li>README.md</li> </ul> | م             |
|                      |                                                                        | a<br>₩        |
|                      |                                                                        | ₿             |
|                      |                                                                        |               |
|                      |                                                                        | Д             |
|                      |                                                                        |               |
|                      |                                                                        | •••           |
|                      |                                                                        |               |
|                      | > OUTLINE                                                              |               |
|                      | > TIMELINE                                                             | (8)           |
| NSOL F               | > QUARTO                                                               | 503           |
| NOUL                 |                                                                        |               |
|                      | Screen Reader Optimized                                                | 4             |

| positron-workshop-project |                                                                                                    |                                                                                                    |
|---------------------------|----------------------------------------------------------------------------------------------------|----------------------------------------------------------------------------------------------------|
| Q Search ∨                | R 4.5.0 Dositron-work                                                                                                    | shop-project 🗸                                                                                                    |
|                           | Open Editors<br>✓ Folders<br>✓ Outline<br>✓ Timeline<br>✓ Quarto<br>Activity Bar Position ><br>Move Primary Side Bar Left<br>Hide Primary Side Bar | Image: state of the second state of the second state o |
|                           |                                                                                                    |                                                                                                    |

### Activity Bar on top, and not blue anymore.

|                         | positron-workshop-project         | □: □ ■ ■ ⊗                                       |
|-------------------------|-----------------------------------|--------------------------------------------------|
| 🕀 New 🔻 🖻 Open 🔻 📙 🗊    | $\langle \rangle$ Q Search $\vee$ | P 4 5 0 E vositron-workshop-project              |
|                         |                                   | []                                               |
|                         |                                   | EXPLORER                                         |
|                         |                                   | $\sim$ POSITRON-WORKSHOP-PROJECT                 |
|                         |                                   | • .gitignore                                     |
|                         |                                   | hello.qmd                                        |
|                         |                                   | positron-workshop-project.kproj     i) README.md |
|                         |                                   |                                                  |
|                         |                                   |                                                  |
|                         |                                   |                                                  |
|                         |                                   |                                                  |
|                         |                                   |                                                  |
|                         |                                   |                                                  |
|                         | Show All Commands 🔗 💥 P           |                                                  |
|                         | Go to File 🕱 P                    |                                                  |
|                         | Open Settings ¥                   |                                                  |
|                         |                                   |                                                  |
|                         | Toggle Terminal 🔼 🗋               |                                                  |
|                         | Find in Files & # F               | > OUTLINE                                        |
|                         |                                   | > TIMELINE                                       |
|                         |                                   | > QUARTO                                         |
| CONSOLE TERMINAL PROBLE | MS OUTPUT PORTS DEBUG CONSOLE     |                                                  |
| 🂉 🎖 main 😌 🛞 0 🛆 0 Quar | to: 1.8.11                        | 🔍 Screen Reader Optimized 😁                      |

| ŝ       |  |
|---------|--|
|         |  |
| <b></b> |  |
| ••••    |  |
| X       |  |
| 4       |  |

### Customize layout control

- The title bar has buttons to toggle the visibility of UI elements.
- The rightmost button brings up the Customize Layout dropdown that gives you finer control over the visibility and layout of various UI elements.

### Customize Layout

|                     | Customize Layout  | t     | ゔ×                    |                | 08                  |
|---------------------|-------------------|-------|-----------------------|----------------|---------------------|
| 🗄 Stacked Layout    |                   |       | Layout Presets        | <b>R</b> 4.5.0 | 🖻 positron-workshop |
| Side-By-Side Layout |                   |       |                       |                |                     |
| 🔲 Notebook Layout   |                   |       |                       |                |                     |
| 🔲 Top Bar           |                   |       | Visibility            |                |                     |
| Activity Bar        |                   |       |                       |                |                     |
| Primary Side Bar    |                   |       | жВ                    |                |                     |
| Secondary Side Bar  |                   |       | Υ # B                 |                |                     |
| Panel               |                   |       | ل <del>ل</del> ا      |                |                     |
| 🗌 Status Bar        |                   |       |                       |                |                     |
| Left ✓              |                   | Prima | ary Side Bar Position |                |                     |
| Right               |                   |       |                       |                |                     |
| Left                |                   |       | Panel Alignment       |                |                     |
| L Right             |                   |       |                       |                |                     |
|                     |                   |       |                       |                |                     |
| IIII luotifu /      |                   |       |                       |                |                     |
|                     |                   |       |                       |                |                     |
|                     |                   |       |                       |                |                     |
|                     |                   |       |                       |                |                     |
|                     |                   |       |                       |                |                     |
|                     | Show All Commands | ک   ۲ |                       |                |                     |
|                     | Go to File        | жР    |                       |                |                     |
|                     | Open Settings     | ж,    |                       |                |                     |
|                     | Toggle Terminal   |       |                       |                |                     |
|                     |                   |       |                       |                |                     |

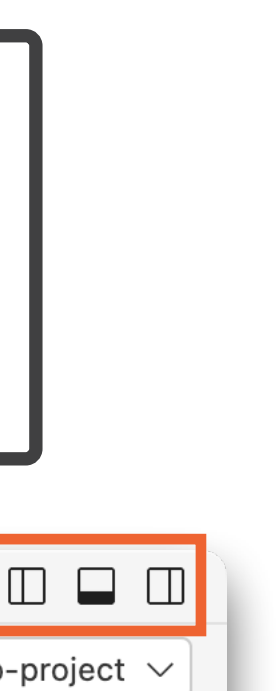

### Learn more

### **VS Code docs:** Custom Layout <u>code.visualstudio.com/docs/configure/custom-layout</u>

# Extensions

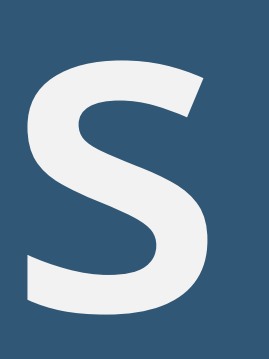

### Extensions

- Extensions let you add languages, debuggers, tools, themes, etc. to
- with each other.
- Unlike in VS Code, you install Positron extensions from <u>Open VSX</u>.

Positron to support your development workflow (just like in VS Code).

Your Positron and VS Code extensions are separate and won't interfere

### Your turn Install extension

- Click on the Extensions icon from the Activity Bar in Positron.
- If you haven't yet done so, search for and install the Project Manager extension.
- If you have already installed it, or if you would like to install one more extension, find and install the Solarized & Selenized extension.
- Use the Command Palette to set the theme of your Positron window to a Solarized or Selenized theme of your choice. Hint: Start typing theme in the Command Palete.

# $3_m OO_s$

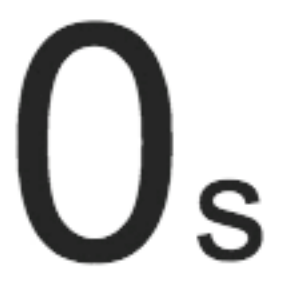

|                                  |             |                                                                                                    | •                                                                                                    |                                         | Welcome — positron-works | shop-project               | 08 🗖 🗖                              |
|----------------------------------|-------------|----------------------------------------------------------------------------------------------------|----------------------------------------------------------------------------------------------------|-----------------------------------------|--------------------------|----------------------------|-------------------------------------|
|                                  |             | + Nev                                                                                                    | ew 🔹 🗁 Open 🔹 🔛 🗐                                                                                      | <                                       | > Q Search               | ~ R                        | 4.5.0 🖻 positron-workshop-project 🗸 |
|                                  |             | СŊ                                                                                                    | extensions ひ…                                                                                          | 🕞 Welcome 🛛 🗙                           |                          |                            | SESSION CONNECTIONS ···· ×          |
|                                  |             | Search Extensions in Marke $\equiv \checkmark$                                                                          |                                                                                                    |                                         |                          | ₩•↓•<br>@                  |                                     |
|                                  |             | V INSTALLED                                                                                                    |                                                                                                    |                                         |                          | R 4.5.0 - filter           |                                     |
|                                  |             | وم<br>م                                                                                                    | Air - R Language Su (5) 17ms<br>R formatter and language ser<br>Posit Software, PBC                    |                                         | an IDE for data scie     | ence                       | No variables have been created.     |
|                                  |             | æ<br>B                                                                                                    | GitHub Pull Requests ③ 33ms<br>Pull Request and Issue Provi<br>GitHub 錢                                | Start                                   |                          | Open                       |                                     |
| _                                |             |                                                                                                    | <b>Project Manager</b> <sup>(1)</sup> 5ms                                                              |                                         |                          | 🗁 Open                     |                                     |
| ΙF                               | xtensions [ | л                                                                                                    | alefragnani දියි                                                                                       |                                         |                          | New Folder                 |                                     |
| Ľ                                |             |                                                                                                    | Quarto ⓑ 128ms<br>Extension for the Quarto scie<br>quarto ऄ                                            | New No                                  | tebook New File          | ✓ Connect to               |                                     |
|                                  |             | <b>F</b>                                                                                                    |                                                                                                    | >                                       |                          | Recent                     |                                     |
|                                  |             |                                                                                                    |                                                                                                    |                                         |                          | positron-workshop ~/Deskto |                                     |
|                                  |             | <u></u>                                                                                                    | CONSOLE TERMINAL PROBLEMS OU                                                                           | JTPUT PORTS D                           | DEBUG CONSOLE            |                            | ×                                   |
|                                  |             |                                                                                                    |                                                                                                    |                                         |                          | PLOTS                      |                                     |
|                                  |             |                                                                                                    | ~/Desktop/posit/positron-workshop-projec                                                               | τ                                       |                          |                            |                                     |
| R is a c<br>Type 'co<br>'citatio |             | R is a collaborative project with man<br>Type 'contributors()' for more inform<br>'citation()' on how to cite R or R pa | ny contributors.<br>mation and<br>ackages in publica                                                   | ations.                                 |                          |                            |                                     |
|                                  |             | 8                                                                                                    | Type 'demo()' for some demos, 'help(<br>'help.start()' for an HTML browser in<br>Type 'q()' to quit R. | )' for on-line hel<br>nterface to help. | lp, or                   |                            |                                     |
|                                  |             | 503                                                                                                    | >                                                                                                    |                                         |                          |                            |                                     |
|                                  |             | × ;                                                                                                    | ဖို main 🕂 🛞 0 🛆 0 Quarto: 1.8.11                                                                      |                                         |                          |                            | Screen Reader Optimized 😁 🗘         |

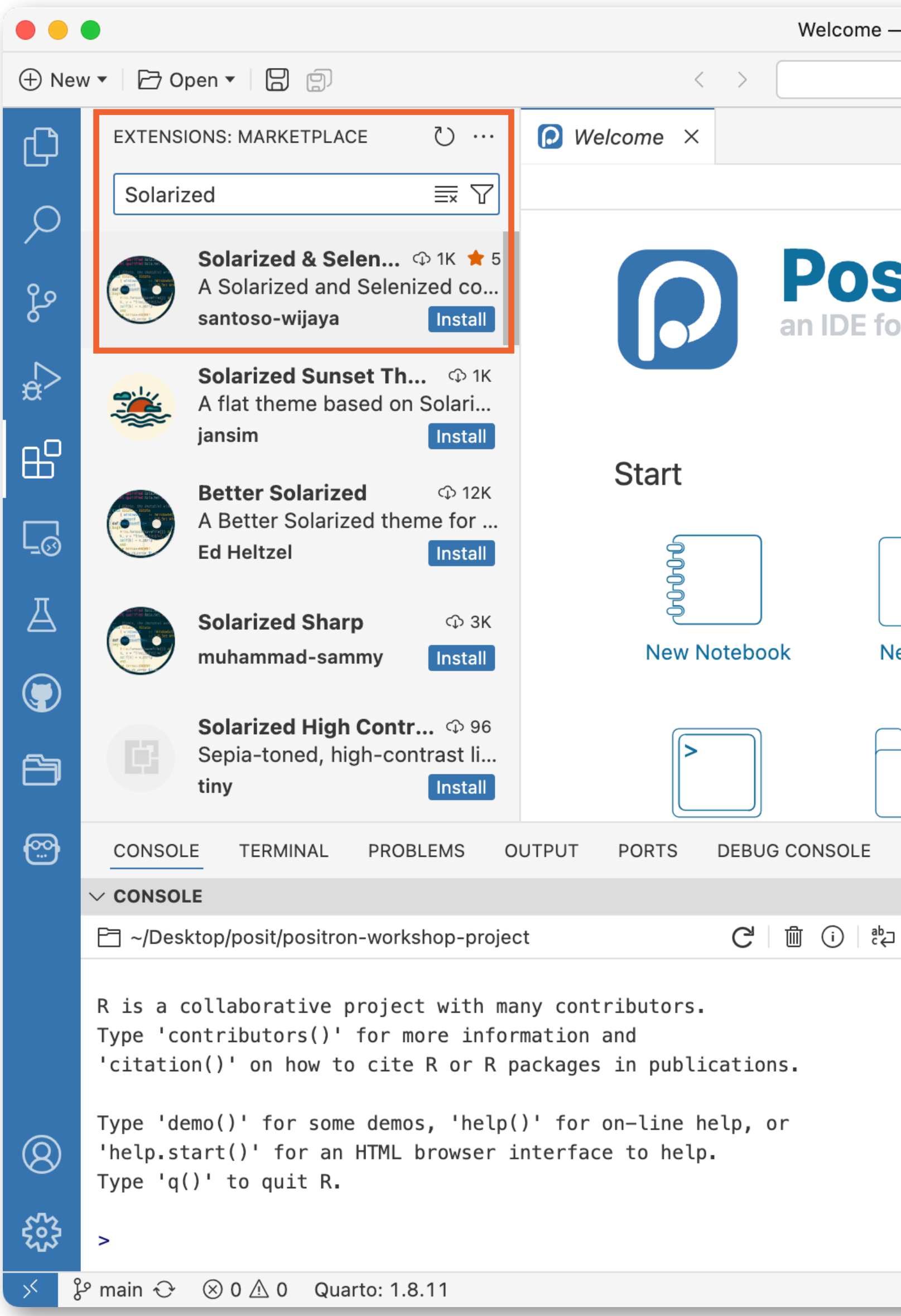

| — positron-wo              | orkshop-project                                                                                                    |   |       |              | 08             |         |    |
|----------------------------|----------------------------------------------------------------------------------------------------|---|-------|--------------|----------------|---------|----|
| Q Search                   | ~                                                                                                    | R | 4.5.0 | 🖻 positr     | on-workshop-p  | oroject | ~  |
|                            |                                                                                                    |   | SE    | SSION CC     | NNECTIONS      | •••     | ×  |
|                            |                                                                                                    |   |       | • î↓ •       |                | ଟ       | ≣× |
| •                          |                                                                                                    |   | R 4.  | 5.0 🔻        | filter         |         |    |
| <b>Sitro</b><br>or data sc | eience                                                                                                    |   |       | No variables | s have been cr | eated.  |    |
| Jew File                   | Open<br>Dopen<br>Dopen<br>Dopen<br>Dopen<br>Dopen<br>Dopen<br>New Folder<br>Secont co<br>Positron-workshop ~/Deskt | 0 |       |              |                |         |    |
|                            |                                                                                                    |   |       |              |                |         | ×  |
|                            | $\vee$ PLOTS                                                                                                    |   |       |              |                |         |    |
| a ≣x                       | $\langle - \rangle$                                                                                                |   |       |              |                | 08 ▼    | =× |
|                            |                                                                                                    |   |       | Coroca Des   | dor Ontininal  |         |    |
|                            |                                                                                                    |   |       | Screen Rea   | der Optimized  | 5       | 4  |

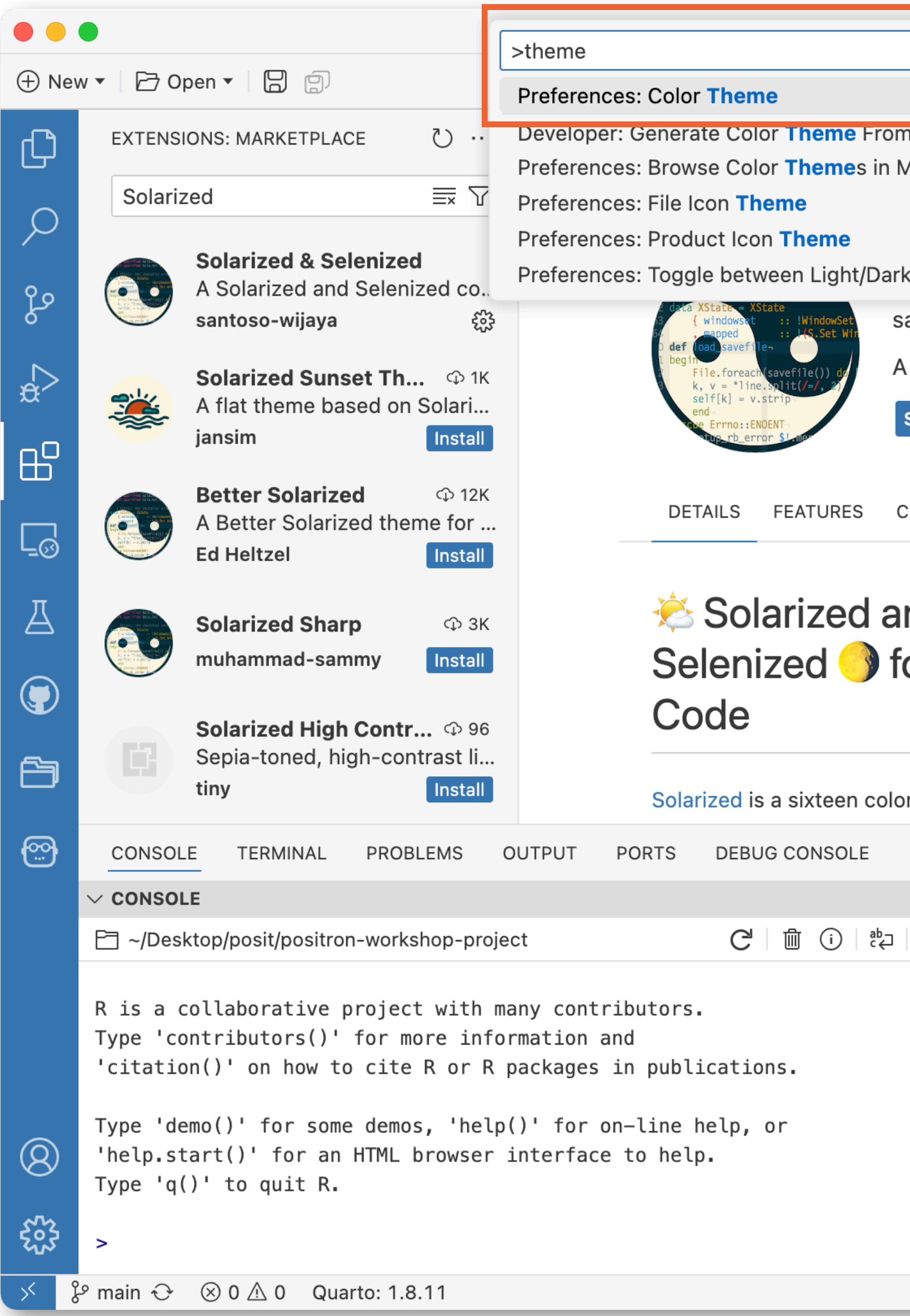

| Image: Second Continued                                                                                                    |                           |                                                 | _          |       |          |                   |         |     |
|----------------------------------------------------------------------------------------------------|---------------------------|-------------------------------------------------|------------|-------|----------|-------------------|---------|-----|
| x x x x recently used    other commands   and three   Set Color Theme   Disable   Uninstall   Version 0.3.18   Publish   22:02:59   X   Version   Version   08 + E   (B + E)   08 + E   (B + E)                                                                                                    |                           |                                                 |            |       |          | 08                |         |     |
| om Current Settings other Commands   Marketplace   ark Themes   ark Themes   santoso-wijaya   Image: Santoso-wijaya   Image: Santosoo-wijaya   Image: Santosoo Santosoo Santosoo Santosoo Santosoo Santosoo Santosoo Santosoo Santosoo Santosoo Santosoo Santosoo Santos                                                                                                    | жК                        | ा त्र त्र स्                                    | <b>R</b> R | 4.5.0 | E p      | ositron-workshop  | -projec | t ~ |
| Marketplace   ark Themes   santoso-wijaya   Imarketplace   santoso-wijaya   Imarketplace   A Solarized and Selenized color themes com   Set Color Themo   Disable   Identifier   santoso-   wijaya.helios-   selene   Version   0.3.18   Publish   2024-07-08,   22:02:59   X PLOTS   Imarketplace   Screen Reader Optimized   Imarketplace   No variables have been created.   Imarketplace   Identifier   Santoso-   wijaya.helios-   selene   Version   0.3.18   Publish   2024-07-08,   21:02:59   X PLOTS                                                                                                    | om Current Settings       | other commands                                  | 1          | SES   | SSION    | CONNECTIONS       |         | ×   |
| ark Themes   santoso-wijaya   Image: Solarized and Selenized color themes com   Set Color Theme   Disable   Uninstall   Image: Solarized and Selenized color themes com   Set Color Theme   Disable   Uninstall   Image: Solarized and Selenized color themes com   Set Color Theme   Disable   Uninstall   Image: Solarized and Selenized color themes com   Set Color Theme   Disable   Uninstall   Image: Solarized and Selenized color themes com   Image: Solarized and Selenized color themes com   Set Color Theme   Disable   Image: Solarized and Selenized color themes com   Image: Solarized and Selenized color themes com   Image: Solarized and Selenized color                                                                                                    | n Marketplace             |                                                 |            |       | • ^↓ •   |                   | ଟ       | ≡×  |
| Ark Themes<br>santoso-wijaya I 1,269 I I I I I I I I I I I I I I I I I I I                                                                                                    |                           |                                                 |            | R 4.  | 5.0 🔻    | filter            |         |     |
| santoso-wijaya I 1,269 I I I I I I I I I I I I I I I I I I I                                                                                                    | ark <b>Theme</b> s        |                                                 |            |       | No varia | ables have been   | created | ł.  |
| A Solarized and Selenized color themes com<br>Set Color Theme Disable V Uninstall V A<br>CHANGELOG<br>And<br>for VS<br>Identifier santoso-<br>wijaya.helios-<br>selene<br>Version 0.3.18<br>Publish 2024-07-08,<br>22:02:59<br>X<br>Version 0.3.18<br>Publish 2024-07-08,<br>22:02:59<br>X<br>X<br>Screen Reader Optimized                                                                                                    | santoso-wijaya 🗘 1,2      | 269 <b>★★★★★</b> (1                             |            |       |          |                   |         |     |
| Set Color Theme Disable     CHANGELOG     and   for VS     Identifier santoso-   wijaya.helios-   selene   Version   0.3.18   Publish 2024-07-08,   22:02:59     ×     PLOTS     IB →     IB →                                                                                                    | A Solarized and Selenized | d color themes com                              |            |       |          |                   |         |     |
| CHANGELOG<br>And for VS<br>Identifier santoso-<br>wijaya.helios-<br>selene<br>Version 0.3.18<br>Publish 2024-07-08,<br>22:02:59<br>×<br>×<br>PLOTS<br>PLOTS<br>DB ▼ ■<br>DB ▼ ■                                                                                                    | Set Color Theme Disable   | V Uninstall V V A                               |            |       |          |                   |         |     |
| CHANGELOG<br>And<br>for VS<br>Identifier santoso-<br>wi jaya.helios-<br>selene<br>Version 0.3.18<br>Publish 2024-07-08,<br>22:02:59<br>X<br>VERS<br>DE C<br>CE C<br>CE |                           |                                                 |            |       |          |                   |         |     |
| And for VS                                                                                                    | CHANGELOG                 |                                                 |            |       |          |                   |         |     |
| and<br>for VS<br>Identifier santoso-<br>wijaya.helios-<br>selene<br>Version 0.3.18<br>Publish 2024-07-08,<br>22:02:59<br>×<br>✓ PLOTS<br>□ □ □ □ □ ○ ○ ○ ○ ○ ○ ○ ○ ○ ○ ○ ○ ○ ○ ○                                                                                                    |                           | Marketplace                                     |            |       |          |                   |         |     |
| for VS  Identifier santoso- wijaya.helios- selene Version 0.3.18 Publish 2024-07-08, 22:02:59                                                                                                    | and                       | Marketplace                                     |            |       |          |                   |         |     |
| Version         0.3.18           Publish         2024-07-08,           22:02:59         2                                                                                                    | for VS                    | Identifier santoso-<br>wijaya.helios-<br>selene |            |       |          |                   |         |     |
| Publish 2024-07-08, 22:02:59         X         ✓ PLOTS         □       □         □       □         ✓       □         ○       □         ○       □         ○       □         ○       □         ○       □         ○       □         ○       □         ○       □         ○       □         ○       □         ○       □         ○       □         ○       □         ○       □         ○       □         ○       □         ○       □         ○       □         ○       □         ○       □         ○       □         ○       □                                                                                                    |                           | Version 0.3.18                                  |            |       |          |                   |         |     |
| ×<br>► PLOTS<br>□ 1 =<br>↓ ↓ ↓ ↓ ↓ ↓ ↓ ↓ ↓ ↓ ↓ ↓ ↓ ↓ ↓ ↓ ↓ ↓ ↓                                                                                                     | olor palette (eight       | Publish 2024-07-08,<br>22:02:59                 |            |       |          |                   |         |     |
| ✓ PLOTS     □ □ □ □ □     □ □ □ □ □     □ □ □ □ □     □ □ □ □ □     □ □ □ □ □     □ □ □ □ □     □ □ □ □ □     □ □ □ □ □     □ □ □ □ □     □ □ □ □ □     □ □ □ □ □     □ □ □ □ □ □ □     □ □ □ □ □ □     □ □ □ □ □ □     □ □ □ □ □ □     □ □ □ □ □ □     □ □ □ □ □ □ □     □ □ □ □ □ □     □ □ □ □ □ □ □     □ □ □ □ □ □     □ □ □ □ □ □     □ □ □ □ □ □     □ □ □ □ □ □ □     □ □ □ □ □ □ □     □ □ □ □ □ □ □ □ □     □ □ □ □ □ □ □ □ □     □ □ □ □ □ □ □ □ □ □     □ □ □ □ □ □ □ □ □ □ □ □ □ □ □ □ □ □ □                                                                                                    |                           |                                                 |            |       |          |                   |         | ×   |
| □ □ <td< td=""><td><math>\vee</math> PLOTS</td><td></td><td></td><td></td><td></td><td></td><td></td><td></td></td<>                                                                                                    | $\vee$ PLOTS              |                                                 |            |       |          |                   |         |     |
| Screen Reader Optimized                                                                                                    |                           |                                                 |            |       |          |                   | 08 -    | ×   |
| Screen Reader Optimized                                                                                                    |                           |                                                 |            |       |          |                   |         |     |
| Screen Reader Optimized                                                                                                    |                           |                                                 |            |       |          |                   |         |     |
| Screen Reader Optimized                                                                                                    |                           |                                                 |            |       |          |                   |         |     |
| Screen Reader Optimized                                                                                                    |                           |                                                 |            |       |          |                   |         |     |
| Screen Reader Optimized                                                                                                    |                           |                                                 |            |       |          |                   |         |     |
|                                                                                                    |                           |                                                 |            |       | Screer   | n Reader Optimize | d 😁     | Q   |

|               | •                                                                                                    |                      |                            |                         |                           |                     |
|---------------|----------------------------------------------------------------------------------------------------|----------------------|----------------------------|-------------------------|---------------------------|---------------------|
|               | •                                                                                                    |                      |                            | Select Co               | lor Theme (de             | etect system cold   |
| (+) Ne        | ew ▼                                                                                                    | pen 🔻 📙 📳            |                            | + Brows                 | se Additional (           | Color Themes        |
| Ъ             | EXTENS                                                                                                    | IONS: MARKETPLACI    | е ひ                        | Positron                | Light Default I           | Positron Light      |
| لكا           |                                                                                                    |                      | _                          | Selenized               | d Light Selene            | e Selenized Light   |
| $\cap$        | Solari                                                                                                    | zed                  | <u>≡</u> × ∑               | Solarized               | Light Helios              | Solarized Light     |
| $\mathcal{P}$ |                                                                                                    | Colorized & Colo     |                            | Positron                | Dark Default F            | Positron Dark       |
| 0             | Contract District<br>Contract District<br>Contract Dist | A Solarized a Sele   | Selenized co               | Selenized               | d Dark Selene             | Selenized Dark      |
| J.S           | r trans. Foresa<br>Bir (12) - +                                                                                                    | santoso-wijaya       | Ę                          | Solarized               | Dark Helios               | Solarized Dark      |
|               |                                                                                                    |                      |                            | Tomorrow                | w Night Blue              |                     |
| ¦><br>₽       |                                                                                                    | Solarized Sunse      | et Th It and on Solari     | Light Hig               | h Contrast De             | efault High Contras |
|               |                                                                                                    | iansim               | Install                    | Dark Hig                | h Contrast De             | efault High Contras |
| ₽₽<br>₽₽      |                                                                                                    | julioni              | Instan                     |                         |                           |                     |
|               | entreffend offenen<br>genommen offenen<br>1 States, der nordativit vit                                                                                                    | Better Solarized     |                            |                         | DETAILS                   | S FEATURES (        |
|               | L diday to reference to the second of the second of the se                                                                                                    | A Better Solarize    | d theme for                |                         |                           |                     |
| -0            | darrie L                                                                                                    | Ed Heitzel           | Install                    |                         |                           |                     |
| 五             |                                                                                                    | Solarized Sharn      | ന്ദര                       |                         | 🦳 🖄 So                    | olarized a          |
|               |                                                                                                    | muhammad-samr        | mv Install                 |                         | Solo                      |                     |
|               | etter inner Lander                                                                                                    | munaninau-saini      | iny instair                |                         | Selei                     | nized 🌖 i           |
|               |                                                                                                    | Solarized High (     | <b>Contr</b> (0) 96        |                         | Code                      | Э                   |
| <b>6</b> 7    |                                                                                                    | Sepia-toned, hig     | h-contrast li              |                         |                           |                     |
|               |                                                                                                    | tiny                 | Install                    |                         | Solarized                 | d is a sixteen colo |
| <b>6</b>      | CONSO                                                                                                    | LE TERMINAL          | PROBLEMS                   | OUTPUT                  | PORTS DE                  | BUG CONSOLE         |
|               |                                                                                                    |                      |                            |                         |                           |                     |
|               |                                                                                                    |                      |                            |                         | ,                         |                     |
|               | ⊢ ~/Des                                                                                                    | sktop/posit/positron | -workshop-proj             | ect                     | (                         |                     |
|               | Pico                                                                                                    | collaborative a      | roject with                | nany conti              | ributors                  |                     |
|               | Type 'c                                                                                                    | ontributors()' 1     | for more inf               | ormation a              | and                       |                     |
|               | 'citati                                                                                                    | on()' on how to      | cite R or R                | packages                | in publicat               | ions.               |
|               |                                                                                                    | () · · · ·           |                            | ()                      |                           |                     |
| $\bigcirc$    | Type 'de                                                                                                    | emo()' for some      | demos, 'hel<br>TML browser | o()' for (<br>interface | on-line help<br>a to belo | ), or               |
| 8             | Type 'q                                                                                                    | ()' to quit R.       | THE DIOWSET                | Incernace               | e to netpi                |                     |
| ~~            | , ¶                                                                                                    |                      |                            |                         |                           |                     |
| 503           | >                                                                                                    |                      |                            |                         |                           |                     |
| .1            | le main ↔                                                                                                    | 🛞 0 🛆 0 🛛 Quar       | to: 1.8.11                 |                         |                           |                     |

|                    |                                                 |              |                | 00              |        |        |
|--------------------|-------------------------------------------------|--------------|----------------|-----------------|--------|--------|
| lor mode disabled) | $\bullet$                                       |              |                | Uõ              |        |        |
|                    |                                                 | <b>R</b> R 4 | 1.5.0 🖻 positi | ron-workshop-p  | roject | $\sim$ |
|                    | light themes 🍪                                  |              | SESSION CO     | NNECTIONS ·     | ••     | ×      |
|                    |                                                 |              |                |                 | ଜ      |        |
|                    |                                                 |              |                | filter          | 9      | =×     |
|                    | dark themes                                     | -            | R 4.5.0 ♥      | Tilter          |        |        |
|                    |                                                 | 1            | No variable    | s have been cre | eated. |        |
|                    | -                                               |              |                |                 |        |        |
| ast Light<br>ast   | high contrast themes                            |              |                |                 |        |        |
|                    |                                                 |              |                |                 |        |        |
| CHANGELOG          |                                                 |              |                |                 |        |        |
|                    |                                                 |              |                |                 |        |        |
| and                | Marketplace                                     |              |                |                 |        |        |
| for VS             | Identifier santoso-<br>wijaya.helios-<br>selene |              |                |                 |        |        |
|                    | Version 0.3.18                                  |              |                |                 |        |        |
| lor palette (eight | Publish 2024-07-08,<br>22:02:59                 |              |                |                 |        |        |
|                    |                                                 |              |                |                 |        | ×      |
| $\vee$ PLOTS       |                                                 |              |                |                 |        |        |
|                    |                                                 |              |                |                 | []; ▼  | =×     |
|                    |                                                 |              |                |                 |        |        |
|                    |                                                 |              |                |                 |        |        |
|                    |                                                 |              | Screen Rea     | der Optimized   | @      | Q      |

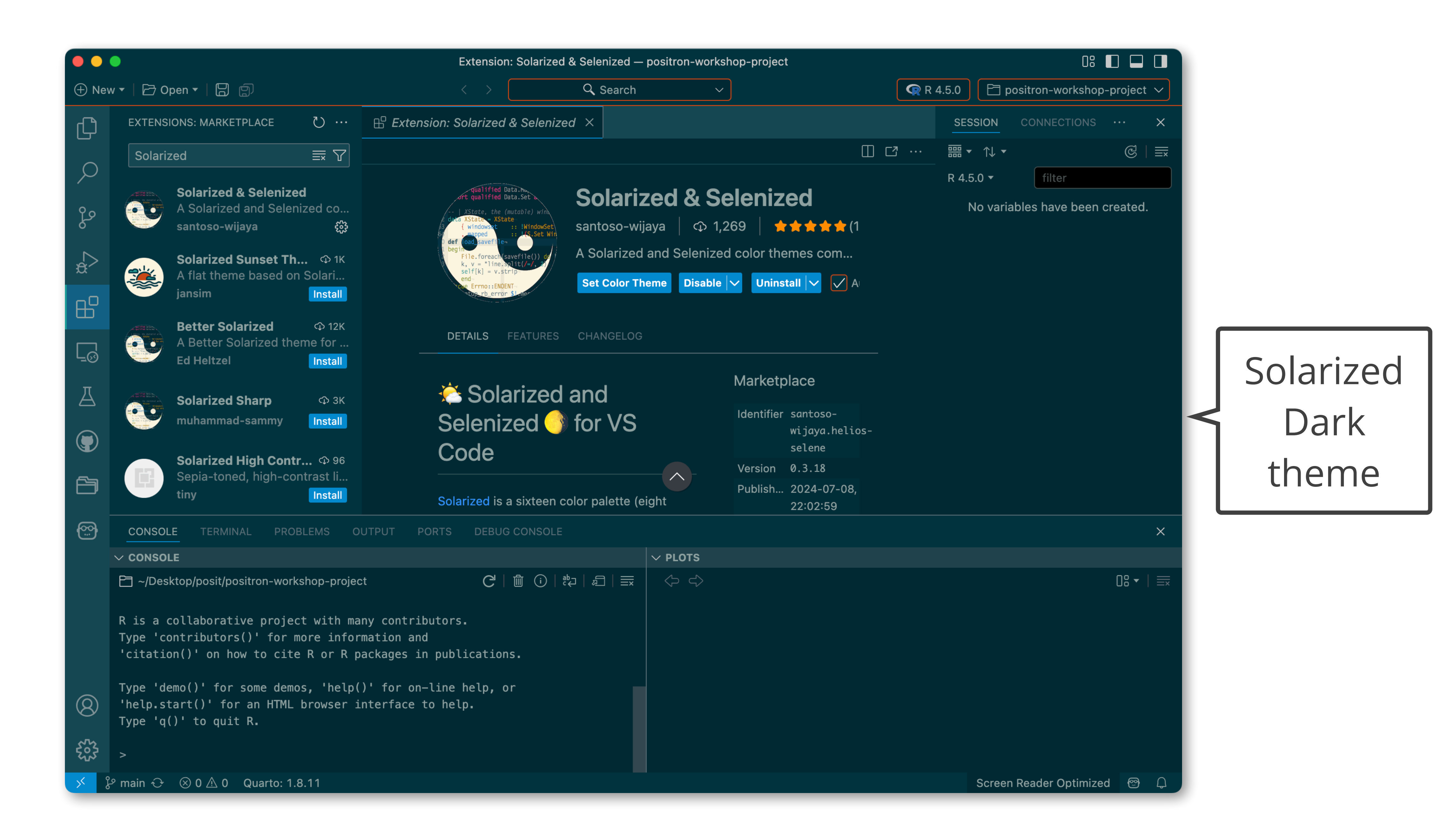

### **Built-in extensions**

- Basics) are installed with Positron.
- They can only be updated by updating Positron.
- They can be seen in the extensions view with <a href="mailto:ebuiltin">@builtin</a>.

### Built-in extensions (e.g., R, Positron Python, and Markdown Language

### **Demo** Built-in extensions

- Click on the Extensions icon in the Activity Bar.
- Type <a>[e]</a> builtin in the Extension search bar.
- Review the built-in extensions.

### **Built-in extensions**

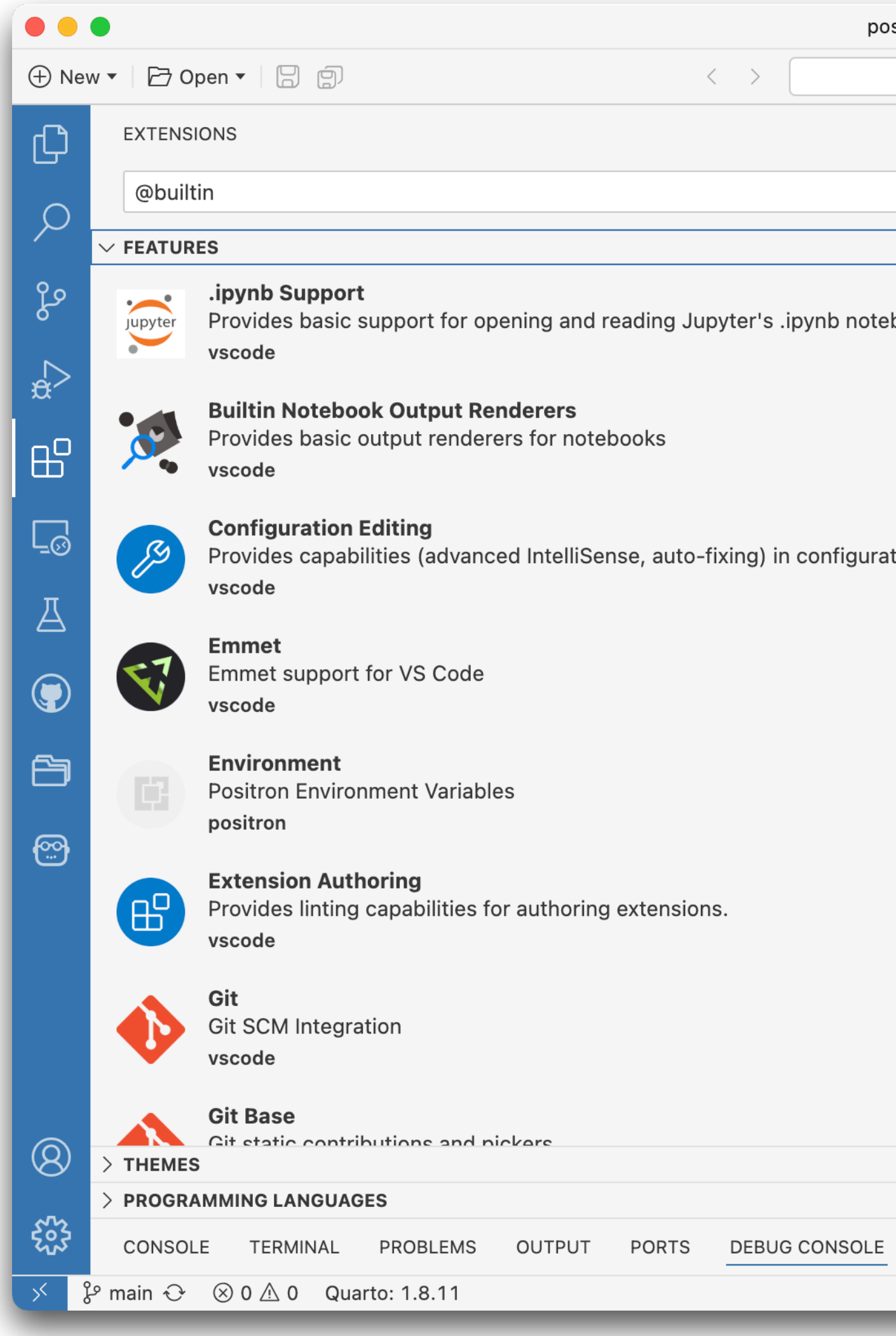

| sitron-workshop-project          |                       |                   | 08                     |             |
|----------------------------------|-----------------------|-------------------|------------------------|-------------|
| Q Search                         | ~                     | <b>R</b> 4.5.0    | 0 🖻 positron-workshop  | o-project 🗸 |
| ی ری<br>ح                        |                       |                   |                        |             |
| =× U                             |                       |                   |                        |             |
| 42                               |                       |                   |                        |             |
| book files                       |                       |                   |                        |             |
| દેહેર                            |                       |                   |                        |             |
| ર્ફેલ્ટ્રે                       |                       |                   |                        |             |
| ్స్ 3ms<br>tion files<br>కప్రెకి |                       |                   |                        |             |
| 🕚 10ms                           |                       |                   |                        |             |
|                                  |                       |                   |                        |             |
| '\S) 1ms                         | Sho                   | ow All Commands 🗘 | Э ж Р                  |             |
| ÷                                |                       | Go to File 🕱      | P                      |             |
|                                  |                       | Find in Files 🗘   | · # F                  |             |
| ર્સ્ટુ                           |                       | Toggle Terminal   |                        |             |
| 🕚 18ms                           |                       | Open Settings     |                        |             |
| ર્સ્ટુ                           |                       | open settings     |                        |             |
| 🕲 1ms                            |                       |                   |                        |             |
| (1)                              |                       |                   |                        |             |
| 55                               |                       |                   |                        |             |
|                                  | Filter (e.g. text, !e | exclude, \escape) |                        | A ≝ ×       |
|                                  |                       |                   | Screen Reader Optimize | ed 😁 🗘      |

### **Bundled** extensions

- with Positron.
- They can be updated independently of updating Positron.

### • Bundled extensions (e.g., Quarto, Air, GitHub Pull Requests) are installed

### Other extensions

- Any other extensions need to be installed from Open VSX.
- Popular extensions you might consider installing are Project Manager, Shiny, Rainbow CSV, indent-rainbow, etc.
- You can also install Extension Packs; a collection of packs curated by users for specific tastes, tasks, or languages.

### Your turn Install the ugliest theme extension

- Find the ugliest theme extension you can.
- Install the extension and apply the theme.

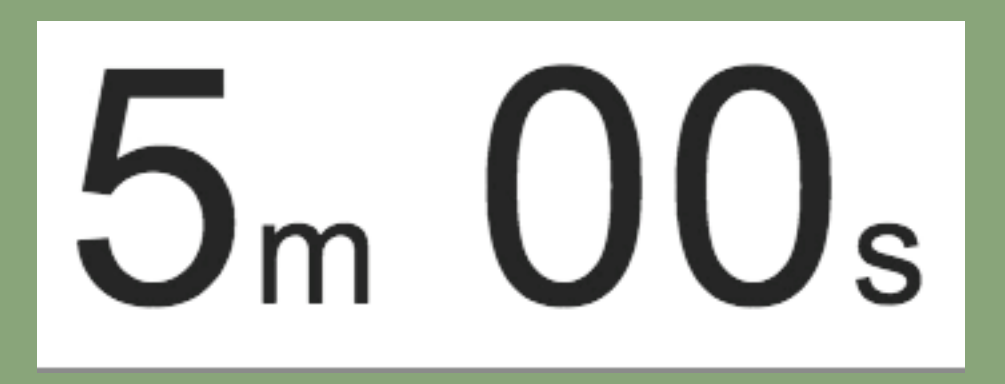

• Note: You might get a warning about whether you trust the publisher of a theme you choose. Read the warning carefully. The decision is yours!

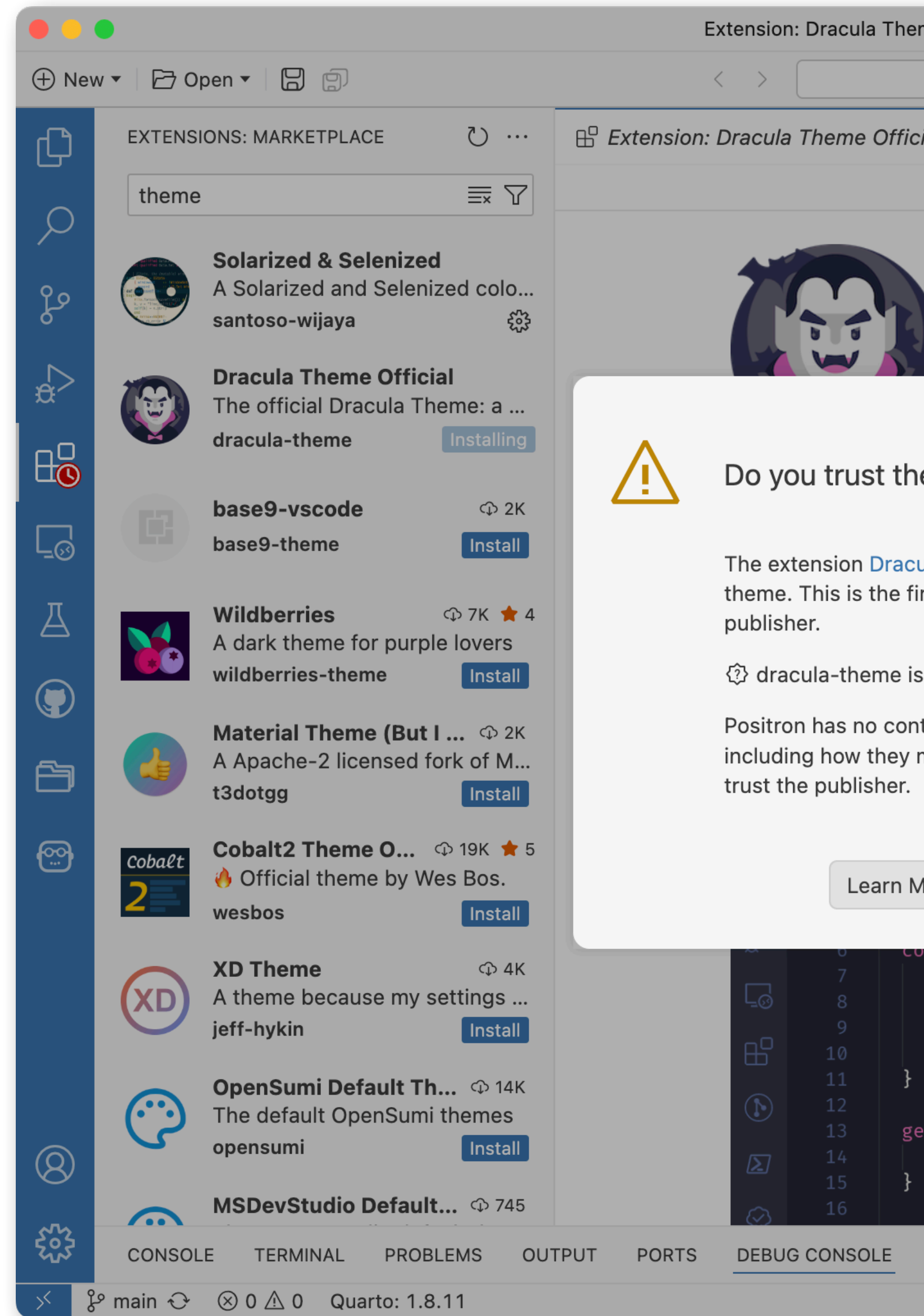

| eme Official — positron-works                                  | hop-project                                  |                 | 08                      |           |              |
|----------------------------------------------------------------|----------------------------------------------|-----------------|-------------------------|-----------|--------------|
| Q Search ∨                                                     |                                              | <b>R</b> 4.5.0  | 🖻 positron-workshop     | o-project | $\checkmark$ |
| iicial ×                                                       |                                              |                 |                         |           |              |
|                                                                |                                              |                 |                         |           |              |
|                                                                |                                              |                 |                         |           |              |
| Dracula The                                                    | eme Official                                 |                 |                         |           |              |
| dracula-theme                                                  | ⊅ 158,746   ★★★★★                            | (2)             |                         |           |              |
| The official Dracula                                           | Theme: a dark theme for ma                   | ny editors, she | ells, and more          |           |              |
|                                                                | ×                                            |                 |                         |           |              |
| he publisher "dracula                                          | -theme"?                                     |                 |                         |           |              |
|                                                                | cheme .                                      |                 |                         |           |              |
| cula Theme Official is publis                                  | hed by dracula-                              |                 |                         |           |              |
| first extension you're installi                                | ng from this                                 | Mar             | ketplace                |           |              |
|                                                                |                                              | Iden            | tifier dracula-         |           |              |
| is <b>not</b> verified.                                        |                                              |                 | theme.theme-<br>dracula |           |              |
| ontrol over the behavior of thi<br>v manage your personal data | ird-party extensions,<br>Proceed only if you | Vers            | sion 2.25.1             |           |              |
|                                                                | . Hooced only h you                          | Publ            | lish 2020-04-06,        |           |              |
|                                                                |                                              | Last            | 23:07:47                |           |              |
| More Cancel Trust                                              | Publisher & Install                          | Rele            | ased 23:29:53           |           |              |
|                                                                |                                              |                 |                         |           |              |
| <i>this</i> .location = <i>props</i> .l                        | Location;                                    | Cate            | egories                 |           |              |
| <pre>this.birthDate = props. this.deathDate = props.</pre>     | .birthDate;<br>.deathDate;                   | The             | mes                     |           |              |
| <pre>this.weaknesses = props }</pre>                           | s.weaknesses;                                |                 |                         |           |              |
| get age() {                                                    |                                              | Res             | ources                  |           |              |
| <pre>return this.calcAge();</pre>                              |                                              | Mark            | ketplace                |           |              |
| ۶<br>                                                          |                                              | Repo            | ository                 |           |              |
|                                                                | Filter (e.g. text, !exclude, \esca           | ipe)            |                         |           | ×            |
|                                                                |                                              | S               | Creen Reader Ontimize   | ad @      | $\cap$       |

### **Extension settings**

- Installed Positron extensions can also contribute their own settings, which you can review under the Extensions section of the Settings editor.
- These can be set at the user or workspace level as well.

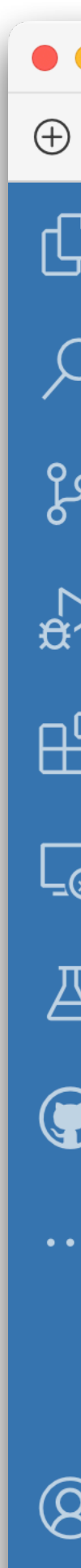

|     |                                                                                                    | Settings — positron-workshop-project                                                                          |                                       |  |  |
|-----|----------------------------------------------------------------------------------------------------|----------------------------------------------------------------------------------------------------|---------------------------------------|--|--|
| Vew | /▼ 🗁 Open ▼ 📙 🗐                                                                                                    | < > Q Search                                                                                                  | ∽ <b> </b>                            |  |  |
| )   | ≈ Settings ×                                                                                                    |                                                                                                    |                                       |  |  |
|     |                                                                                                    |                                                                                                    |                                       |  |  |
| )   | Search settings                                                                                                    |                                                                                                    |                                       |  |  |
| )   | User Workspace                                                                                                    |                                                                                                    |                                       |  |  |
| >   | Commonly Used Text Editor                                                                                          | Extensions                                                                                                    |                                       |  |  |
| כ   | <ul><li>&gt; Workbench</li><li>&gt; Window</li></ul>                                                               | Air - R Language Support                                                                                      |                                       |  |  |
| 1   | <ul> <li>&gt; Features</li> <li>&gt; Application</li> <li>&gt; Security</li> </ul>                                 | <b>Air: Dependency Log Levels</b> (Applies to all prof.<br>Controls the log level of the Rust crates that the | files)<br>language server depends on. |  |  |
|     | Interpreters<br>V Extensions                                                                                       |                                                                                                    |                                       |  |  |
| )   | .ipynb Support<br><b>Air - R Language</b><br>App Launcher                                                          | <b>Air: Executable Path</b><br>The path to an <i>air</i> executable. Only utilized whe                        | en air.executableStrategy is se       |  |  |
| )   | <ul> <li>&gt; CSS Language Fea</li> <li>Emmet</li> <li>Environment Variab</li> <li>GHE.com &amp; GitHub</li> </ul> | <b>Air: Executable Strategy</b><br>Strategy used to locate the <i>air</i> executable to st<br>bundled         | tart the language server with.        |  |  |
| Ş   | Git<br>CONSOLE TERMINAL PROBL                                                                                      | EMS OUTPUT PORTS DEBUG CONSOLE                                                                                |                                       |  |  |

| 🖻 positron-   | wo |
|---------------|----|
|               |    |
|               |    |
|               |    |
|               |    |
|               |    |
|               |    |
|               |    |
| t to "path".  |    |
|               |    |
|               |    |
|               |    |
| Screen Reader | 0  |
|               |    |

## A word of caution

Extensions alter the look and functionality of Positron and can conflict with each other. We recommend being selective in extensions you have enabled at any given point, and disabling or uninstalling the ones you no longer use.

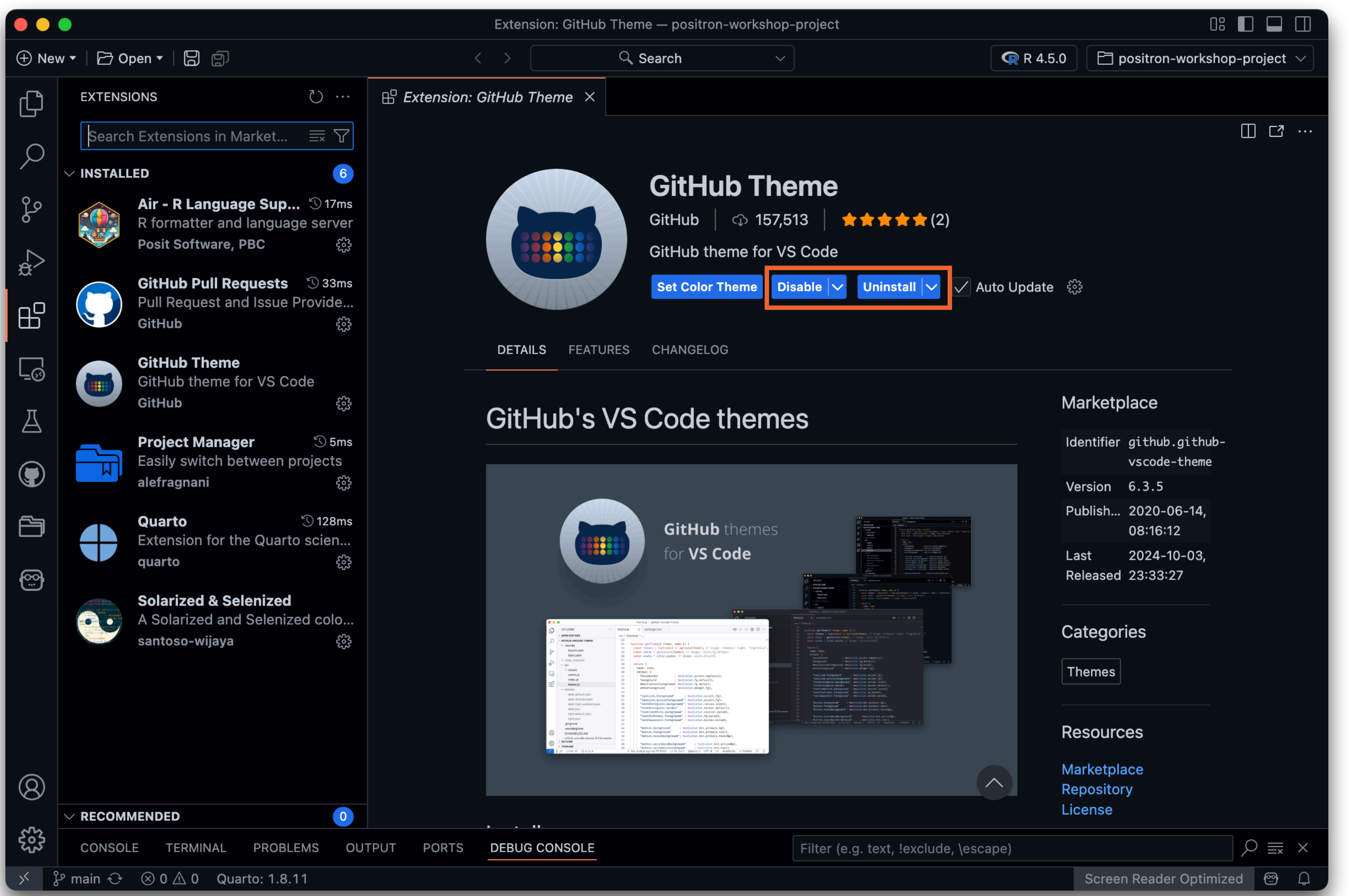

### Learn more

### **Positron docs:** Extensions positron.posit.co/extensions.html